取扱説明書

# マトリックス スイッチャ MSW-3216A NTSC

## 概要

本機は、32入力・16出力のマトリックススイッチャです。 各入力を任意の出力に割り当て効率の良い監視をおこなうための映像切換え機です。 遠隔地からイーサネットを経由して入出力の割り当てや、各種設定をおこなうことができます。

## 特長

- ●映像信号専用のマトリックス スイッチャです。
- ●1~16の出力に1~32の入力を任意に割り当てることができます。
- ●フロント ボタンで出力←入力の割り当てができます。
- ●出力←入力の割り当ては 64 パターン プリセットできます。
- ●1 つの出力に 1~32 の入力を自動切換え表示することができます。
- ●自動切換え表示は64パターンプリセットできます。
- ●メニューで操作・設定・入出力の状態確認等ができます。
- ●専用ソフト(Windows 用)で操作・設定・入出力の状態確認等ができます。
- ●各カメラ入力 1~32 に最長 14 文字のタイトルを設定できます。
- ●タイトルは、JIS 第一,第二水準,拡張文字の 7,320 文字より選択できます。(JIS X0208-1990)
- ●内蔵フォントは 22×22 ドット,ゴシック体,文字色は白で黒の縁取りです。
- ●日時を画面に表示できます。

Artics

- ●32系統のセンサ入力端子を任意のカメラ入力に設定して、アラーム動作をおこないます。
- ●センサ入力時に映像出力 1~4 のアラーム動作と、O.C.またはリレーの信号を出力します。
- ●センサ入力された履歴を960件まで記録できます。
- ●RS-232C や RS-485 による操作が可能です。
- ●LAN やイーサネットによる操作が可能です。
- ●不正操作を防止するパスワードによるロック機能を備えています。
- ●EIA/JIS の 19 インチ ラック マウントが可能です。(取付金具は別売品)

○ ご使用の前にこの取扱説明書をよくお読みになり、正しくご使用ください。

O マトリックス スイッチャ MSW-3216A をお買い上げいただき、ありがとうございます。

<sup>○</sup> お読みになったあとは、いつでも見られるところに大切に保管してください。

| 安全上のご注意                                                                                                   | 3                                            |
|----------------------------------------------------------------------------------------------------|----------------------------------------------|
| 各部の名称とはたらき<br>■前面部<br>■背面部                                                                                | 6<br>6<br>6                                  |
| システムの種類                                                                                                   | 7                                            |
| シリアル通信(RS-232C)の準備<br>■接続例<br>■メニューの設定<br>■専用ソフトの設定<br>■RS-232C ピン アサイン(参考)                               | 8<br>8<br>9<br>9<br>9                        |
| シリアル通信(RS-485)の準備<br>■接続例<br>■メニューの設定<br>■専用ソフトの設定                                                        | 10<br>10<br>10<br>10<br>11                   |
| イーサネット経由の準備<br>■クライアント/サーバー<br>■システム例<br>■メニューの設定<br>■専用ソフトの設定                                            | 12<br>12<br>12<br>12<br>12<br>14             |
| SENSOR コネクターの接続例<br>■SENSOR IN コネクター<br>■SENSOR OUT コネクター                                                 | 15<br>15<br>16                               |
| 日時の調整                                                                                                    | 17                                           |
| 出力:入力 割り当ての概要と例<br>■フロント ボタンで割り当てる<br>■本体メニューで割り当てる<br>■専用ソフトで割り当てる<br>■プリセットする                           | 18<br>18<br>18<br>18<br>18<br>19             |
| 基本動作<br>■電源立上げ<br>■デフォルト セット<br>■メニュー,メッセージの表示画面<br>■フロント ボタンで出力に入力を割り当てる<br>…<br>■アラーム動作<br>■パスワードによるロック | 20<br>20<br>20<br>20<br>20<br>20<br>21<br>22 |

| メニューと専用ソフトの使い分け      | 22  |
|----------------------|-----|
| メニュー設定               | 23  |
| ■<br>入出力の状態画面        | 23  |
| ■メニューの操作方法           | 23  |
| 1.OUTPUT SET         | 24  |
| 1-1,OUTPUT SET FREE  | 24  |
| 2,OUTPUT PATTERN     | .24 |
| 3, SEQUENCE PATTERN  | 25  |
| 4.ALARM              | 25  |
| 4-1.EVENT LIST       | 25  |
|                      | 25  |
| 4-1-2.アラーム履歴         | 25  |
| 4-2.EVENT LIST ERASE | 26  |
| 4-3,INPUT            | .27 |
| 4-3-1,POLARITY       | .27 |
| 4-3-2,CHANNEL SELECT | 27  |
| 4-4, MONITOR OUTPUT  | 28  |
| 4-5,SIGNAL OUTPUT    | .28 |
| 4-6, DURATION TIME   | 29  |
| 4-7.DISPLAY          | 29  |
| 4-8, BUZZER OUT      | 29  |
| 4-9.RETURN           | 29  |
| 5.TIME SIGNAL        | 30  |
| 5-1.30SEC.ADJUST     | 30  |
| 5-2,CLOCK ADJUST     | 30  |
| 5-3.INPUT CHANNEL    | 30  |
| 5-4.0UTPUT CHANNEL   | 30  |
| 5-5.DISPLAY RANGE    | 31  |
| 5-6.DISPLAY SIZE     | 31  |
| 6.TITLE              | 31  |
| 6-1,POSITION         | 31  |
| 6-2,INPUT CHANNEL    | 32  |
| 6-3,0UTPUT CHANNEL   | 32  |
| 6-4,TOP ADJUST       | 32  |
| 6-5.BOTTOM ADJUST    | 32  |
| 7.PASSWORD           | 33  |
| 7-1.0PERATION        | 33  |
| 7-1.MENU             | 33  |
| 7-1.NUMBER           | 33  |
| 8.SERIAL INTERFACE   | 33  |
| 8-1.SLAVE ADDRESS    | 33  |
| 8-2,DATA RATE        | 33  |
| 8-3.PARITY           | 33  |
| 8-4,STOP BIT         | 33  |
| 8-5.DATA LENGTH      | 33  |
| 9.ETHERNET           | 34  |
| 9-1,IP ADDR          | 34  |
| 9-2.GATEWAY          | 34  |
| 9-3.ACTIVE           | 34  |
| 9-4.SUBNET MASK      | 34  |
| 9-5,PORT NUMBER      | 34  |
| 9-6,CONNECTION TRY   | 34  |
| 9-7.MAINTENANCE      | 35  |
| 9-7-1.KEEP ALIVE     | 35  |
| 9-7-2.TIME REGISTER  | 35  |
| 9-7-3,MAC            | 35  |
|                      |     |

# 目次

| 専用ソフトの準備                   | 36          |
|----------------------------|-------------|
| ■ダウンロード                    | 36          |
| ■インストール方法                  | 36          |
| ■起動画面                      | 36          |
| ■ファイル                      | 36          |
| ■モデルの選択                    | 36          |
| ■インターフェイス                  | 37          |
| ●インターフェイスの設定               | 38          |
| ●シリアル通信の設定                 | 38          |
| ●クライアント/サーバー               | 38          |
| ●TCP/IPの設定                 | 39          |
| 専用ソフトの操作方法                 | 40          |
| ■設定                        | 40          |
| ●MSW の設定                   | 40          |
| 1.アウトプット パターン              | 40          |
| 1-1.Free                   | 40          |
| 1-2.プリセット                  | 40          |
| 2.シーケンス パターン               | 41          |
| 3.タイトル                     | 41          |
| 4.入力タイトル表示                 | 41          |
| 5.出力タイトル表示                 | 42          |
| 6.タイトル表示位置                 | 42          |
| 7.入力日時表示                   | 42          |
| 8.出力日時表示                   | 43          |
| 9.日時表示                     | 43          |
| 10.タイトル表示位置微調整             | 44          |
| 11.アラーム                    | 44          |
| 12.アラーム人刀                  | 45          |
| 13.アフーム出力                  | 45          |
| 14.アフーム师士                  | 40          |
| 15.ハスワート                   | 41          |
| ●王頃日の設定                    | 41<br>17    |
| ●スノノノノス(設定項目の別105匹の)       | 41<br>17    |
| ● < C ジ ゲ   C <<br>■<br>伏能 | <br>        |
| ■ 1八元3                     | <u>-</u> +0 |
| ラック マウント方法                 | 48          |
| 製品仕様                       | 49          |
| 故障かなと思う前に                  | 50          |
| 品質保証規定                     | 50          |
| おことわり                      | 50          |
| 必要なシステム構成                  | 50          |

# 安全上のご注意 かならずお守りください

安全に正しくお使いいただくために、この「安全上のご注意」をよくお読みください。

# ■ 絵表示について この取扱説明書では、製品を安全に正しくお使いいただき、あなたや他の人々への危害や財産への損害を未然に防止するために、いろいろな絵表示をしています。その表示と意味は次のようになっています。 内容をよく理解してから本文をお読みください。 この表示を無視して誤った取

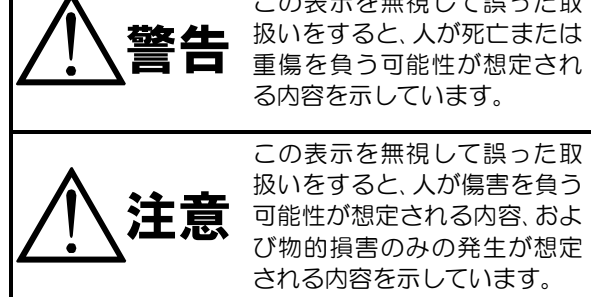

■絵表示の例

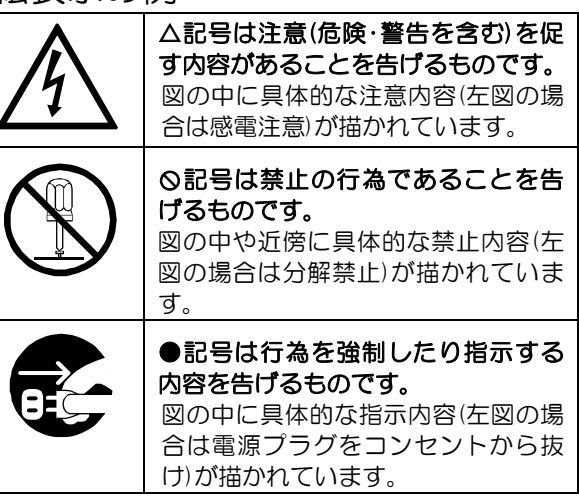

| ▲ 警告                                                                                                    |
|----------------------------------------------------------------------------------------------------|
| <ul> <li>●本機のケース・裏パネル等をはずさない!</li> <li>内部には高圧の部分があり、感電の原因となります。</li> <li>・改造などは絶対におこなわないでください。</li> <li>・内部の点検・整備・修理は販売店にご依頼ください。</li> </ul>                                                                                    |
| <ul> <li>●本機を濡らさない!</li> <li>火災・感電の原因となります。</li> <li>・雨天・降雪中・海岸・水辺での使用は特にご注意ください。</li> <li>・風呂・シャワー室などの水場では使用しないでください。</li> <li>・本機の上に水などの入った容器を置かないでください。</li> <li>・万一水などが中に入ったときには、すぐに電源プラグをコンセントから抜いて販売店にご相談ください。</li> </ul> |
| ●本機の開口部から金属物や燃えやすいものなどの異物を差し込まない!<br>万一異物が入ったときには、すぐに電源プラグをコンセントから抜いて販売店にご相談くだ<br>さい。<br>そのままで使用すると火災・感電の原因となります。                                                                                                    |
| ●ぬれた手で電源プラグを抜き差ししない!<br>感電の原因となることがあります。                                                                                                    |
| ●電源プラグやコンセントにほこりなどを付着させない!<br>ほこりによりショートや発熱が起こって火災の原因となります。湿度の高い部屋、結露しやすいところ、<br>台所やほこりがたまりやすい場所のコンセントを使っている場合は、特に注意してください。                                                                                                    |
| ●電源プラグを抜くときは、電源コードを引っ張らない!<br>コードが傷つき火災・感電の原因となることがあります。かならずプラグを持って抜いてください。<br>□                                                                                                    |
| ●雷が鳴り出したら使わない!<br>電源プラグや接続ケーブルには絶対に触れないでください。感電の原因となります。                                                                                                    |
| ●アース線を接地する<br>感電を避けるためにかならず接地をしてください。アース線は絶対にガス管に接続しないでください。<br>爆発や火災の原因となります。                                                                                                    |

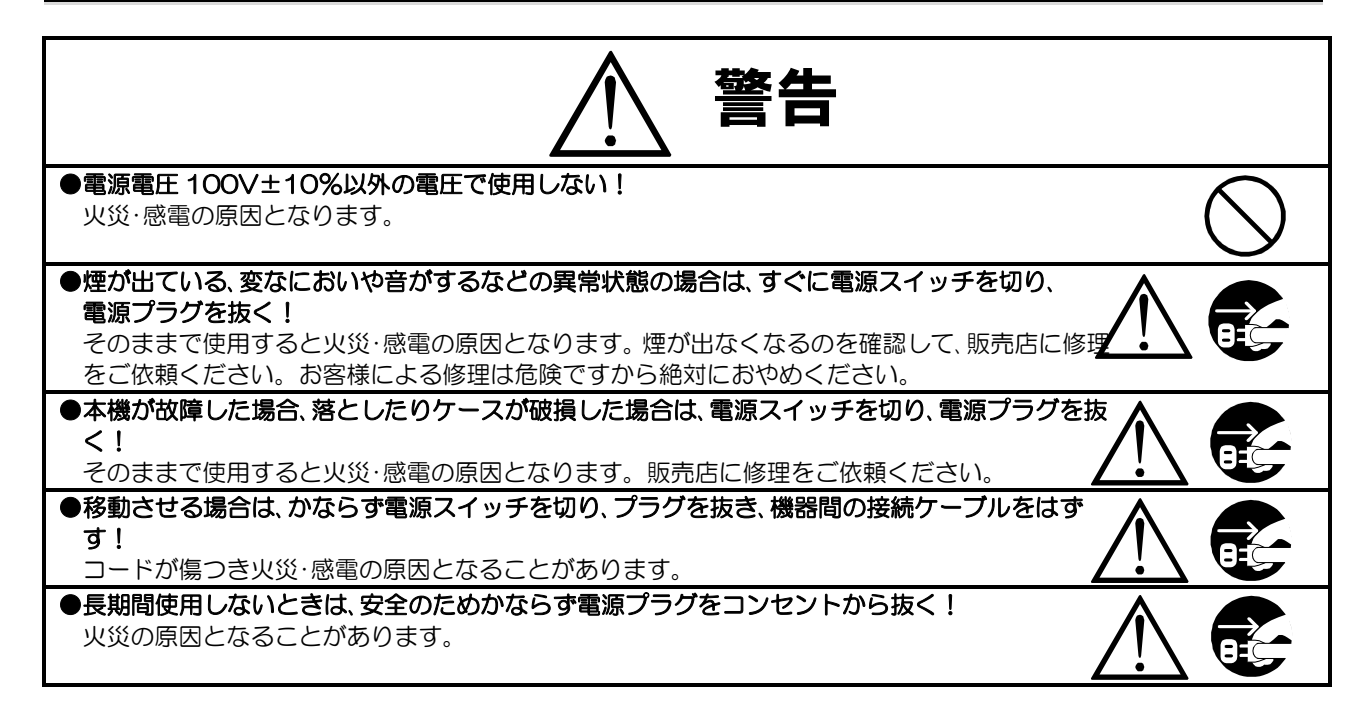

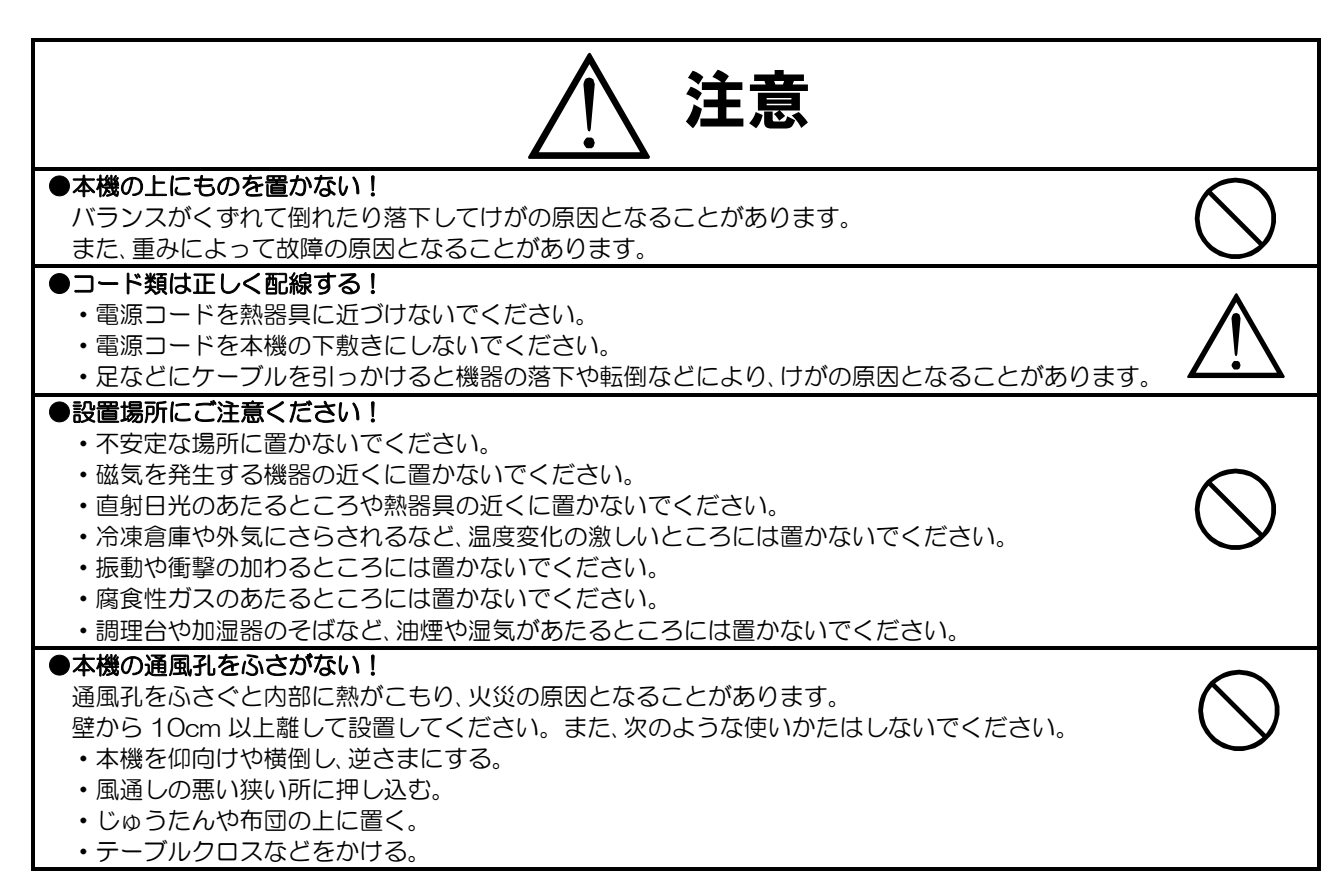

## ■定期点検とお手入れについて

※お手入れの際は安全のため、電源スイッチを切り、電源コードのプラグを抜いてからおこなってください。

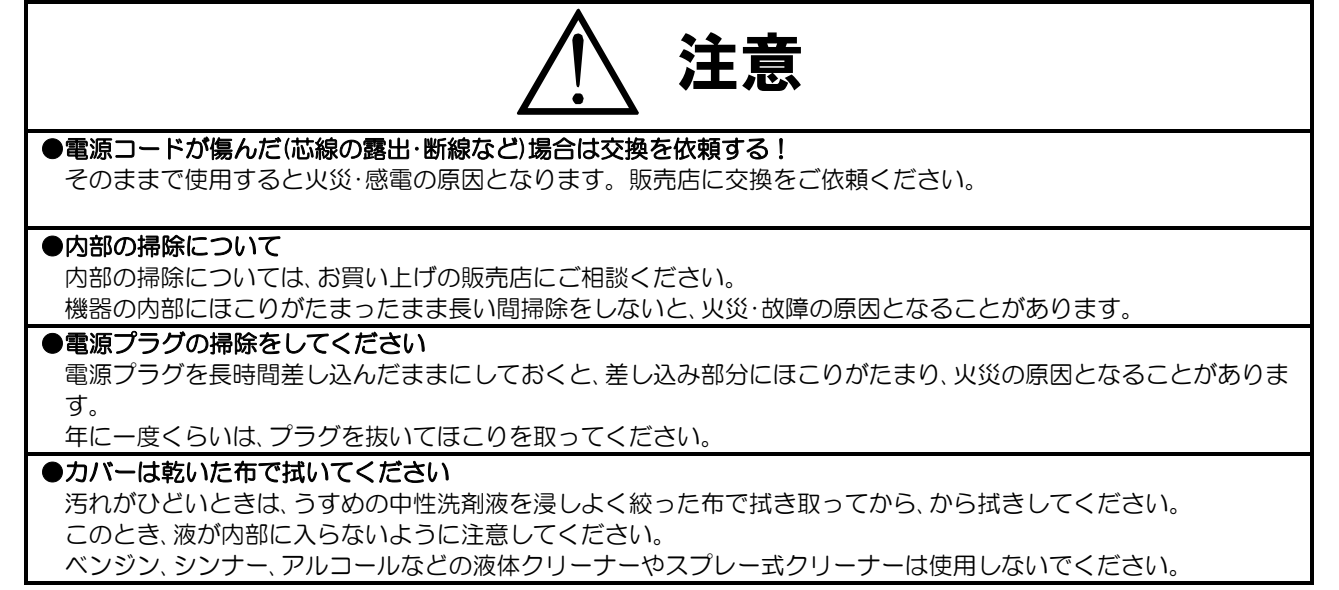

# 各部の名称とはたらき

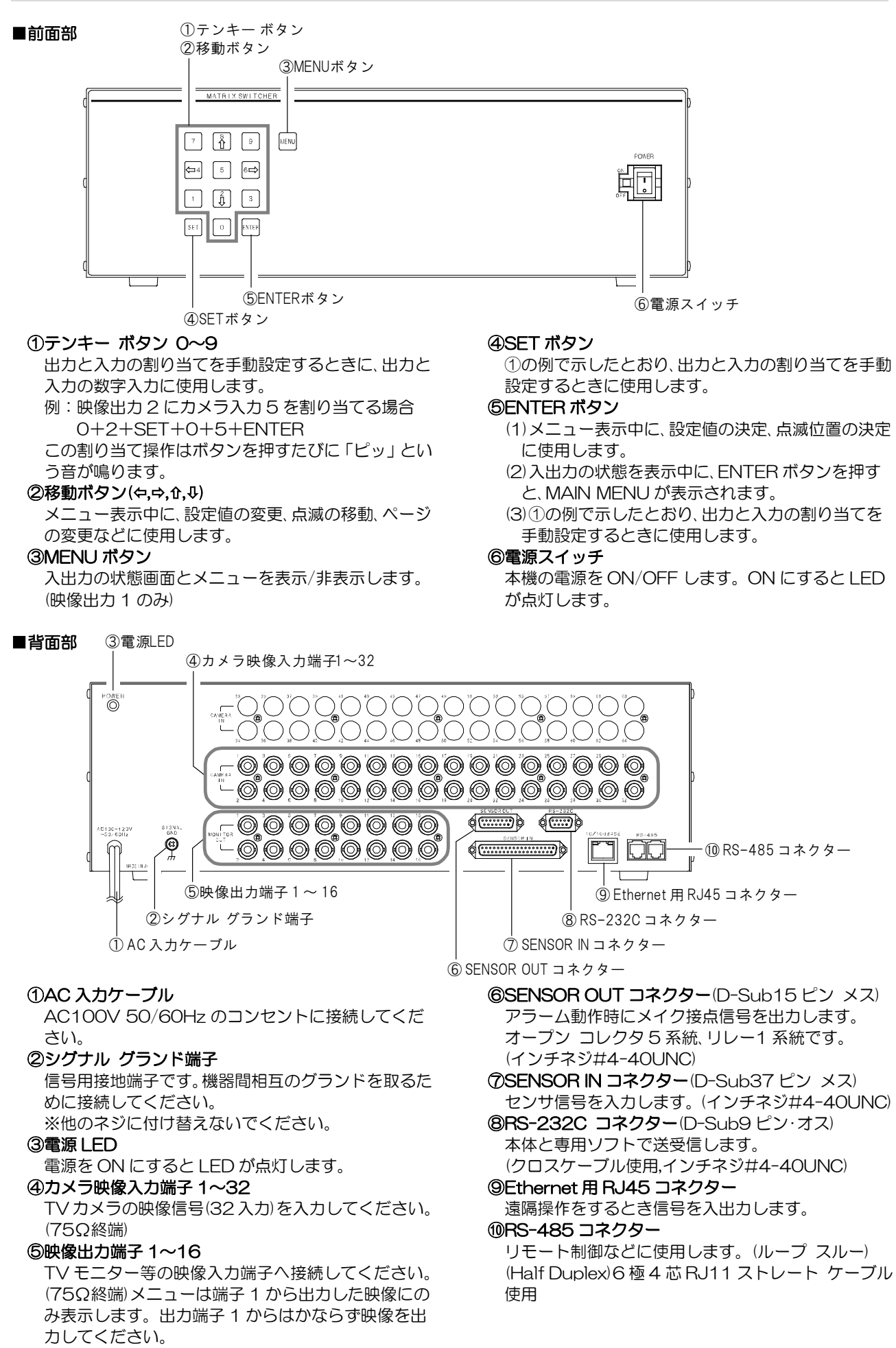

# システムの種類

本機はシリアル通信(RS-232C,RS-485)またはインターネット通信(Ethernet)により様々な使用形態があります。

使用目的に合わせてシステムを構築していただくことにより、一層効果的にご活用いただくことができます。

補足(クライアントとサーバーについて) ●クライアントは、ソケット接続が確立するまでサーバーに対し要求を続けます。

●サーバーは、クライアントからのソケット接続要求をリスン状態で待機します。

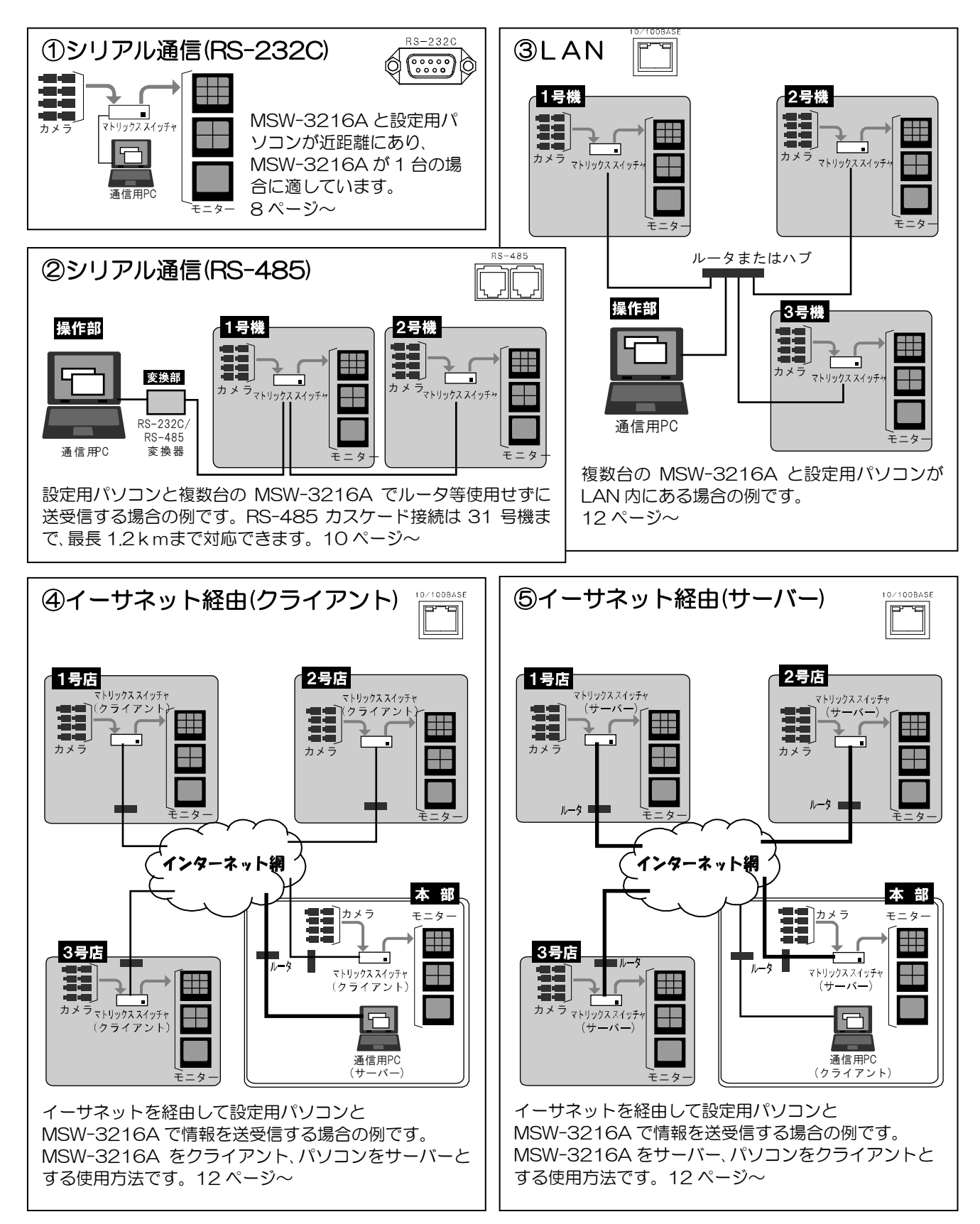

# シリアル通信(RS-232C)の準備

■接続例

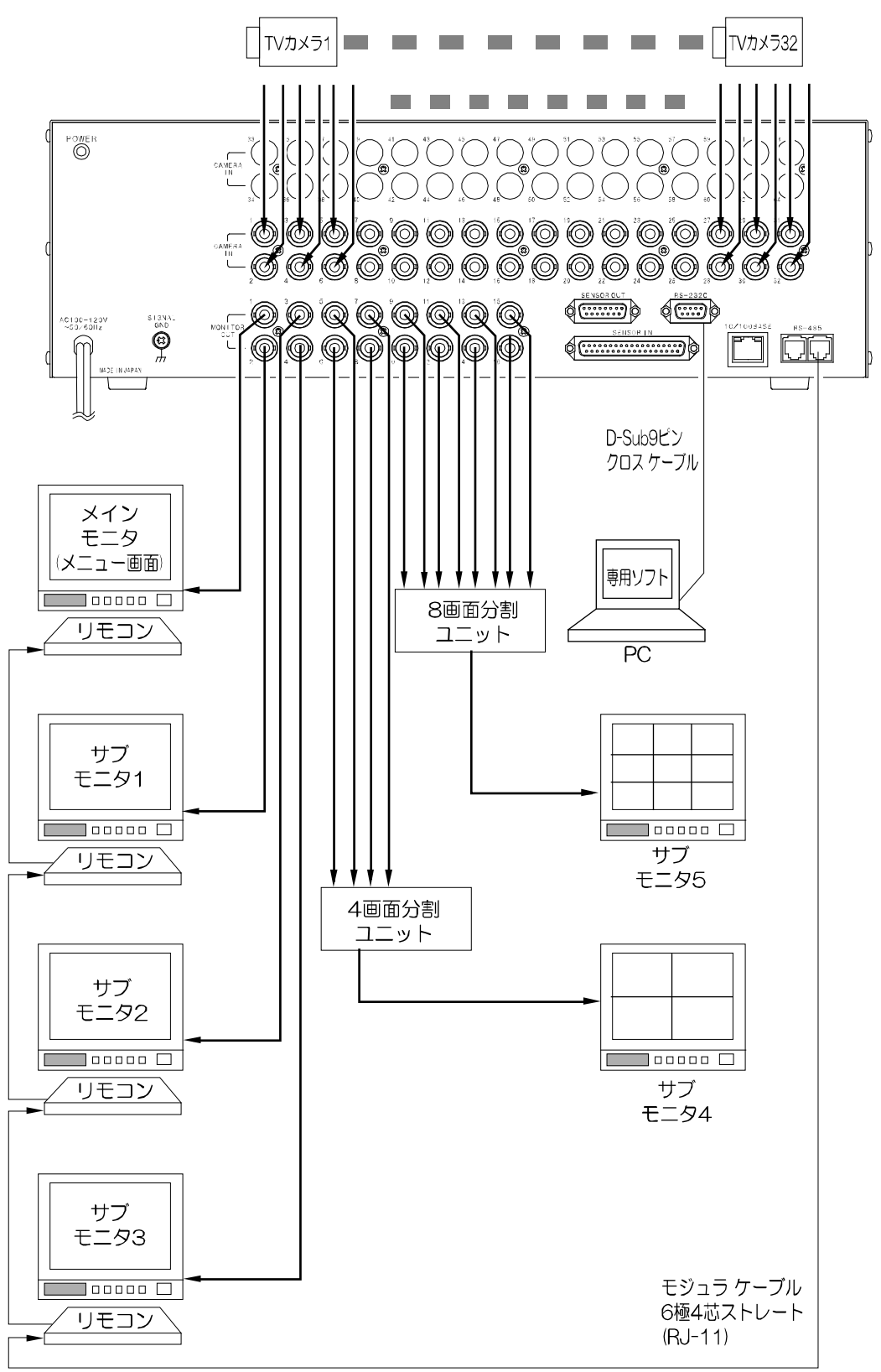

注意 ●電源は全ての接続が終わってからつないでください。

- ●電源をつなぐ前にかならずコンセントの電圧を確認してください。
- ●本機の各映像、および出力端子には電圧を加えないでください。
- ●シグナル グランド端子は、備え付けのネジを使用し、他のネジに付け替えないでください。
- ●RS-485 通信,RS-232C 通信,イーサネット通信は同時に使用できません。
- ●パソコンとRS-232C コネクターの接続にはクロス ケーブルを使用してください。

# シリアル通信(RS-232C)の準備

#### ■メニューの設定

最初に映像を表示させたとき、またご使用の途中など、画面の日時表示を確認するようにしてください。 現在の日時と合っていれば、そのままお使いになれます。

日時の調整が必要な場合は、17ページ 日時の調整 を参照し、MSW-3216Aの日時を調整してください。

注意 ●メニューは映像出力端子 1 (MONITOR OUT1)のみ表示されます。 映像出力端子 1 はかならず映像を表示させてください。

専用ソフトを使用する場合は、次項の**■専用ソフトの設定**をおこなってください。 専用ソフトを使用しない場合は、18ページ 出力:入力 割り当ての概要と例、または 20ページ 基本動作を参照し操作し てください。

#### ■専用ソフトの設定

- ①MSW3216ASE.exe をタウンロードし、パソコンに保存してください。 (36ページ **専用ソフトの準備** 参照)
- ②MSW3216ASE.exe をダブルクリックして起動させます。

種類: アプリケーション

MSW3216ASE.exe

インターフェイス モデル 状態

×

状的

インターフェイスの設定

クライアント/サーバー TCP/IPの設定

OK

閉じる

インターフェイス モデル

インターフェイスの設定 シリアル通信の設定 クライアント/サーバー TCP/IPの設定

- ③メニューバー"インターフェイス"のプルダウン リストから"インターフェイス の設定"を選択してクリックします。
- ④インターフェイスの設定ダイアログで"シリアル通信"を選択して、OKボタン をクリックします。
- ⑤メニューバー"インターフェイス"のプルダウン リストから"シリアル通信の 設定"を選択してクリックします。

⑥シリアル通信の設定ダイアログで"RS-232C/485"に "RS-232C"を選択して OK ボタンをクリックします。 ("COM Port"は必要に応じて変更してください。)

以上で準備は完了です。 40ページ~ 専用ソフトの操作方法にしたがい、操作してく ださい。

## ■RS-232C ピン アサイン(参考)

本機のRS-232Cは三線式(RXD,TXD,GND)で、フロー制御をしていません。

RS-232C/RS-485/LAN コマンド表は、アルテックス WEB サイトよりダウン ロードできますのでご利用ください。 http://www.n-artics.co.jp/d\_load/d\_load.htm

※フロー制御が必要な場合は PC(コントローラー)側の ④-⑥,⑦-⑧を短絡してください。

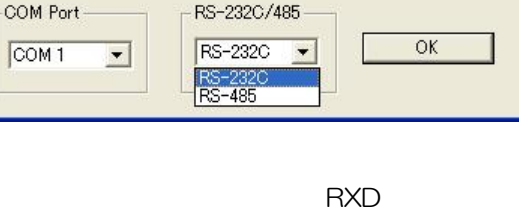

シリアル通信 💌 シリアル通信 TCP/IP

シリアル通信の設定

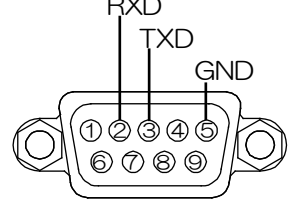

D-Sub9 ピン(オス)

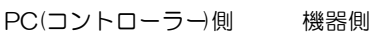

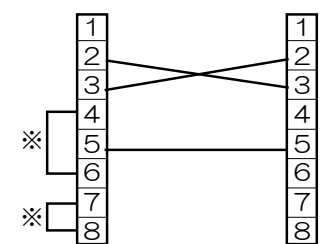

# シリアル通信(RS-485)の準備

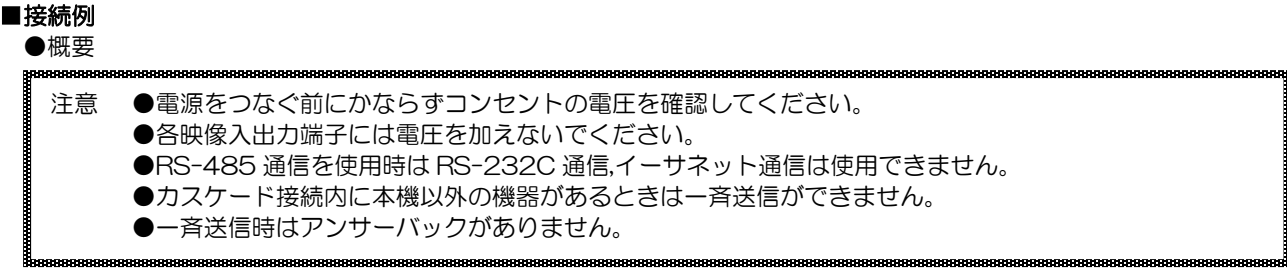

本機の RS-485 は半二重通信(Half Duplex)方式です。

接続前にあらかじめ各機の号機(OO~31)を設定してください。(次ページ 参照) 31 号機までカスケード接続できます。モジュラー ケーブル(ストレート)は全長 1.2km まで通信可能です。 下図のように終端抵抗を取付けてください。 RS-485 ドライバーより号機を指定して信号を送信します。 号機を "FF" として送信するとブロードキャスト(一斉送信)となります。

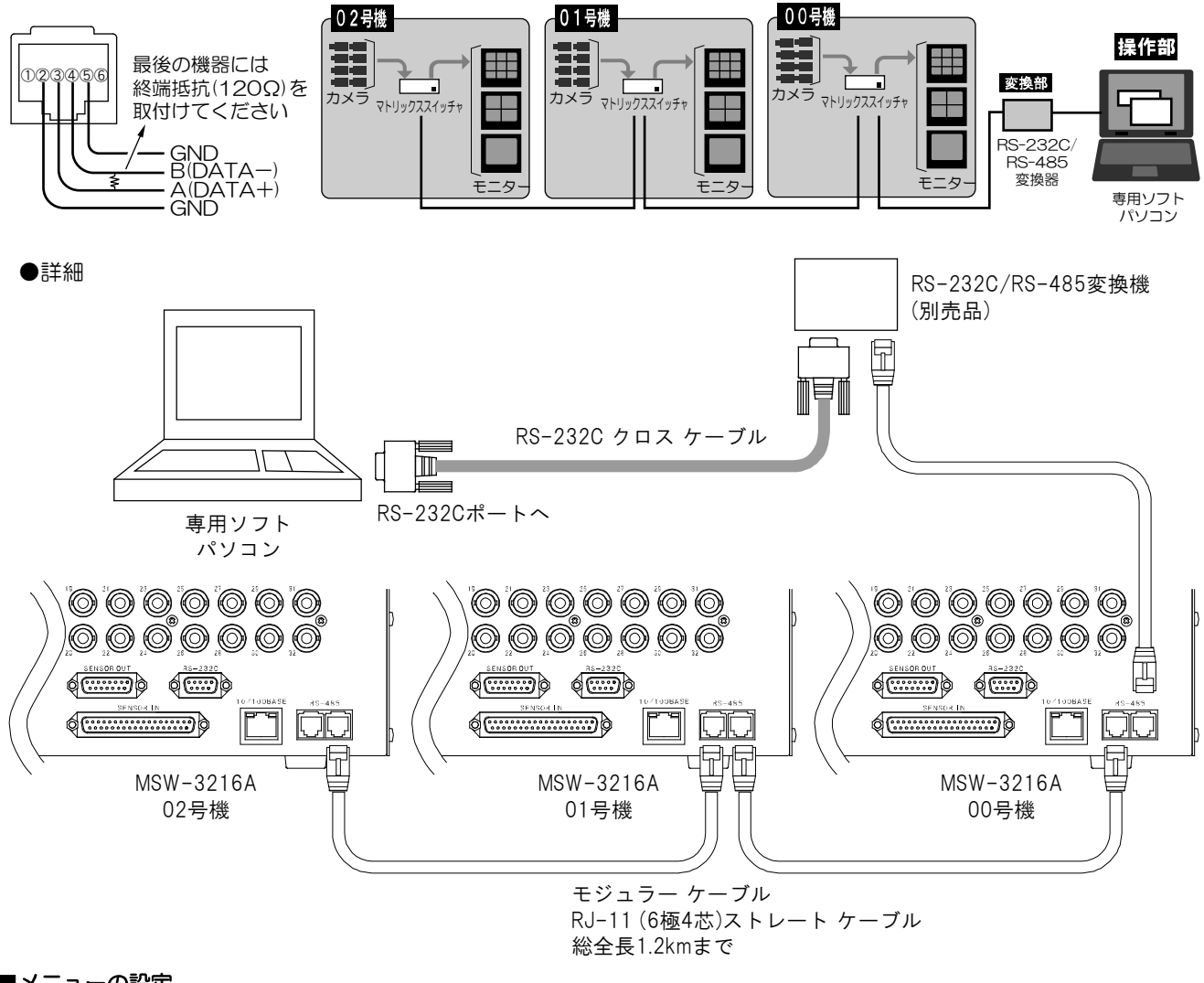

#### ■メニューの設定

| 注意 | ●メニューは映像出力端子 1 (MONITOR OUT1)のみ表示されます。 |  |
|----|----------------------------------------|--|
|    | 映像出力端子1はかならず映像を表示させてください。              |  |

#### ●日時の確認

最初に映像を表示させたとき、またご使用の途中など、画面の日時表示を確認するようにしてください。 現在の日時と合っていれば、そのままお使いになれます。

日時の調整が必要な場合は、17ページ 日時の調整 を参照し、MSW-3216Aの日時を調整してください。

# シリアル通信(RS-485)の準備

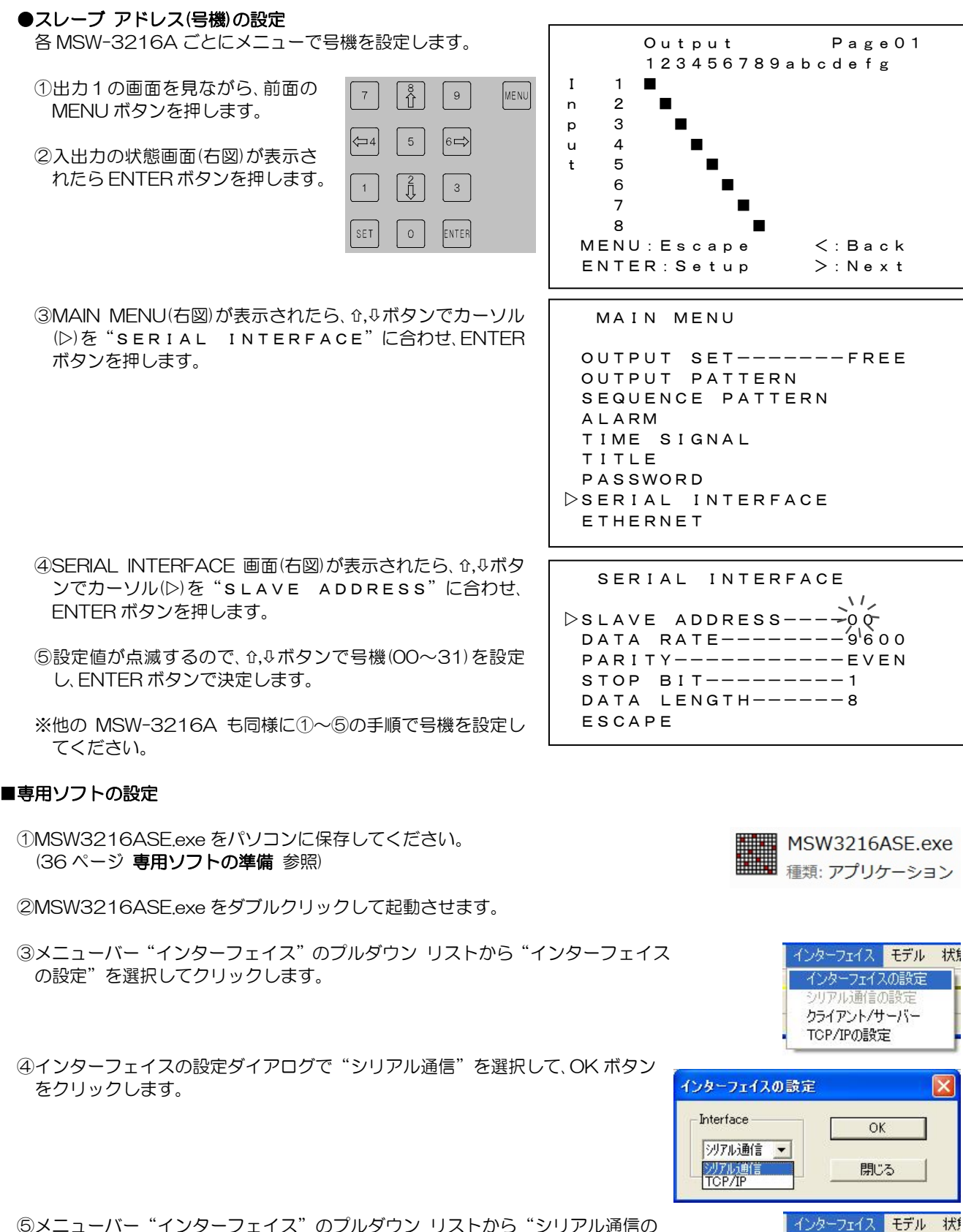

⑤メニューバー"インターフェイス"のプルダウン リストから"シリアル通信の 設定"を選択してクリックします。

インターフェイスの設定

シリアル通信の設定 クライアント/サーバー TCP/IPの設定

# シリアル通信(RS-485)の準備

 ⑥シリアル通信の設定ダイアログで"RS-232C/485"には "RS-485"を選択してOKボタンをクリックします。
 ("COM Port"は必要に応じて変更してください。)
 この操作により各設定画面の"Slave address"の項目が有効になります。

| シリアル通信の設定 |                                                     |    |
|-----------|-----------------------------------------------------|----|
| COM Port  | RS-232C/485<br>RS-485 <b>•</b><br>RS-232C<br>RS-485 | ОК |

以上で準備は完了です。40ページ 専用ソフトの操作方法にしたがい、操作してください。 ただし、設定をおこなう都度、"Slave address"を指定してください。

# イーサネット経由の準備

## ■クライアント/サーバー

最初にマトリックススイッチャと通信用PCのパソコンに対して、それぞれクライアント/サーバーの役割をかならず決めてください。 メニューの設定と専用ソフトの設定でクライアント/サーバーを設定するので、かならず役割を記録しておいてください。

●クライアントは、ソケット接続が確立するまでサーバーに対し要求を続けます。
 ●サーバーは、クライアントからのソケット接続要求をリスン状態で待機します。

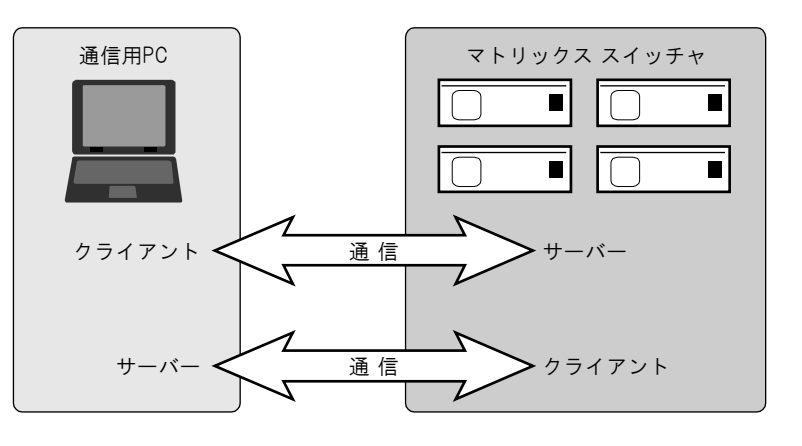

## ■システム例

※カメラとモニターの接続例の 詳細は8ページを参照してく ださい。

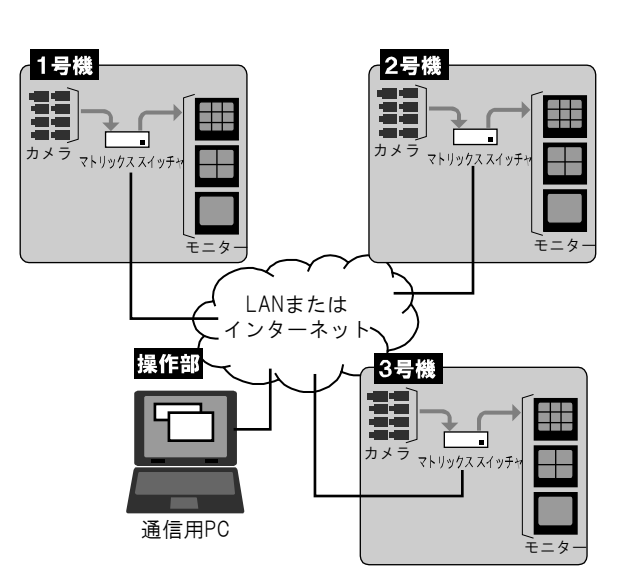

## ■メニューの設定

注意 ●メニューは映像出力端子 1 (MONITOR OUT1)のみ表示されます。 映像出力端子 1 はかならず映像を表示させてください。

## ●日時の確認

最初に映像を表示させたとき、またご使用の途中など、画面の日時表示を確認するようにしてください。 現在の日時と合っていれば、そのままお使いになれます。

日時の調整が必要な場合は、17ページ 日時の調整 を参照し、MSW-3216Aの日時を調整してください。

# イーサネット経由の準備

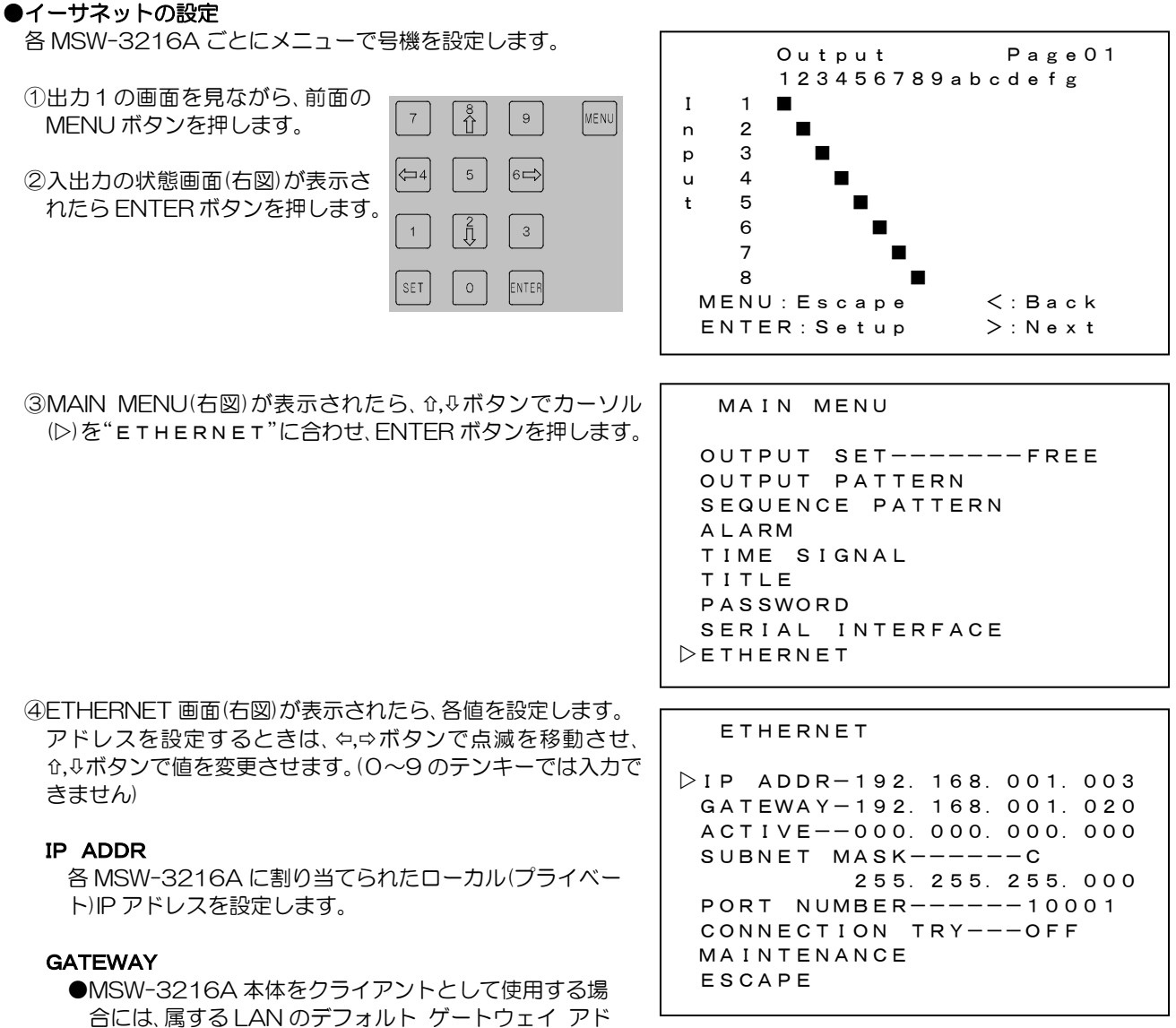

こには、属9るLAN
しスを設定します。

●MSW-3216A本体をサーバーとして使用する場合には、設定の必要はありません。

#### ACTIVE

●MSW-3216A本体をクライアントとして使用する場合には、通信先の IP アドレスを設定します。 ●MSW-3216A本体をサーバーとして使用する場合には、設定の必要はありません。

#### SUBNET MASK

サブネット マスクを設定します。 ほとんどの場合、工場出荷時のクラス "C"のままご使用いただけます。

#### PORT NUMBER

各 MSW-3216A と専用ソフト用のパソコンに共通のポート番号を任意で決めて設定します。

## CONNECTION TRY

各 MSW-3216A のクライアント/サーバーを設定します。

| 値   | 動作          |
|-----|-------------|
| OFF | サーバーとして使用   |
| ON  | クライアントとして使用 |

※他の MSW-3216A も同様に①~④の手順で Ethernet を設定してください。

# イーサネット経由の準備

#### ■専用ソフトの設定

- ①MSW3216ASE.exe をパソコンに保存してください。
   (36ページ 専用ソフトの準備 参照)
- ②MSW3216ASE.exe をダブルクリックして起動させます。
- ③メニューバー"インターフェイス"のプルダウン リストから"インターフェ イスの設定"を選択してクリックします。
- ④インターフェイスの設定ダイアログで "TCP/IP"を選択して、OK ボタンを クリックします。
- ⑤メニューバー"通信"のプルダウン リストから"クライアント/サーバー" を選択してクリックします。
- ⑥クライアント/サーバーの設定ダイアログで専用ソフトの役割を選択します。
   MSW-3216A本体がサーバーなら専用ソフトは"Client"、MSW-3216A本体がクライアントなら専用ソフトは"Server"を選択してください。
- ⑦メニューバー"インターフェイス"のプルダウン リストから"TCP/IPの 設定"を選択してクリックします。
- ⑧TCP/IPの設定ダイアログで "Port No." に各 MSW-3216A と専用ソフト用のパソコンに共通の通信ポート番号を入力します。

#### ※⑥で Client を選択したとき

"Host IP Address"に各MSW-3216AのIPアドレスを入力して追加ボタンをクリックします。 "Host List"に追加したアドレスが表示されます。

"Host List"か ら接続したい MSW-3216A のIPアドレスを ダブルクリック して "Host IP Address" に入 カし、"接続"ボ タンをクリック します。

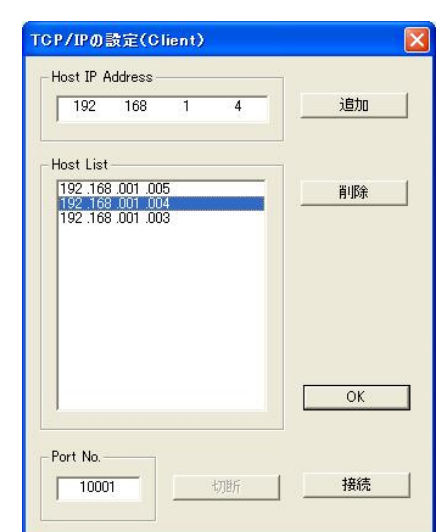

| MSW3216ASE.exe |
|----------------|
| 種類: アプリケーション   |

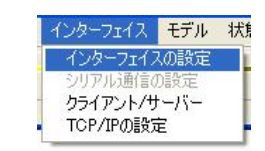

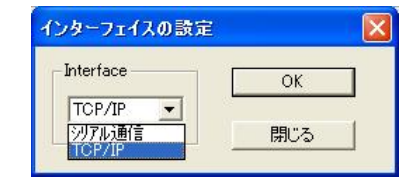

|   | インターフェイス  | モデル  | 状的 |
|---|-----------|------|----|
|   | インターフェイン  | えの設定 | 1  |
|   | シリアル通信(   | D設定  |    |
| 4 | TCP/IPの設定 | Ê    |    |

| クライアント/サーバー                               |               |
|-------------------------------------------|---------------|
| 選択<br>Client ▼<br><u>Client</u><br>Server | )K            |
| 1. L                                      | ment of theme |

| インターフェイン | モデル 状態 |
|----------|--------|
| インターフェ   | スの設定 📃 |
| シリアル通    | の設定    |
| クライアント   | サーバー   |
| TCP/IPの  | 定 —    |

#### ※⑥で Server を選択したとき

ます。

"接続"ボタンをクリックするとインターネットに 接続し、"Client List"に各 MSW-3216A の IP ア ドレスが表示されます。

Client List の中から接続したい MSW-3216A の IP アドレスをダブルクリックすると

"Transmission place" に IP アドレスが入力され

| Transmission place | Port No. |
|--------------------|----------|
| 192.168.1.3        | 10001    |
| Client List        |          |
| 1921681.3          |          |
|                    | 接移       |
|                    |          |
|                    | 閉じる      |
|                    |          |

⑨他の MSW-3216A と接続するときは、"切断"ボタンをクリックしてから、⑧の設定をします。

以上で準備は完了です。40ページ専用ソフトの操作方法にしたがい、操作してください。

# SENSOR コネクターの接続例

■SENSOR IN コネクター

SENSOR IN

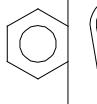

(19181716151413121110987654321) (3333333339872222222)

## ●各ピンの動作表

| PIN | 動作       |
|-----|----------|
| 1   | センサ入力 1  |
| 2   | センサ入力 2  |
| 3   | センサ入力3   |
| 4   | センサ入力 4  |
| 5   | センサ入力 5  |
| 6   | センサ入力6   |
| 7   | センサ入力 7  |
| 8   | センサ入力8   |
| 9   | COMMON   |
| 10  | センサ入力 9  |
| 11  | センサ入力 10 |
| 12  | センサ入力 11 |
|     |          |

| PIN | 動作       |
|-----|----------|
| 13  | センサ入力 12 |
| 14  | センサ入力 13 |
| 15  | センサ入力 14 |
| 16  | センサ入力 15 |
| 17  | センサ入力 16 |
| 18  | COMMON   |
| 19  | センサ入力 17 |
| 20  | センサ入力 18 |
| 21  | センサ入力 19 |
| 22  | センサ入力 20 |
| 23  | センサ入力 21 |
| 24  | センサ入力 22 |
|     |          |

| PIN | 動作         |
|-----|------------|
| 25  | センサ入力 23   |
| 26  | センサ入力 24   |
| 27  | COMMON     |
| 28  | センサ入力 25   |
| 29  | センサ入力 26   |
| 30  | センサ入力 27   |
| 31  | センサ入力 28   |
| 32  | センサ入力 29   |
| 33  | センサ入力 30   |
| 34  | センサ入力 31   |
| 35  | センサ入力 32   |
| 36  | COMMON     |
| 37  | 接続しないでください |

※メニューでセンサ入力(1~32)にカメラ入力(1~32)を割り当てます。 (27ページ 4-3-2.CHANNEL SELECT 参照)

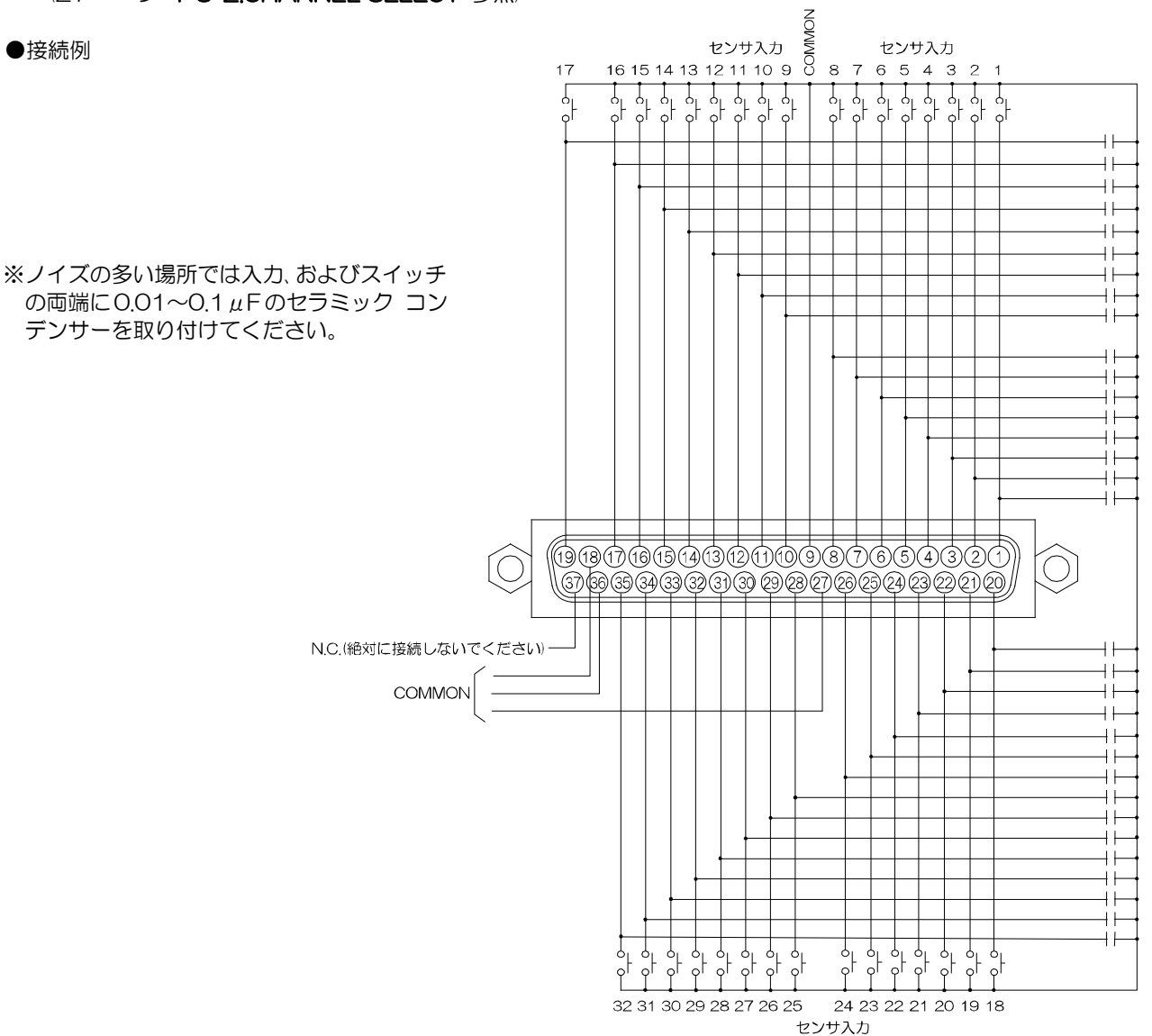

# SENSOR コネクターの接続例

■SENSOR OUT コネクター

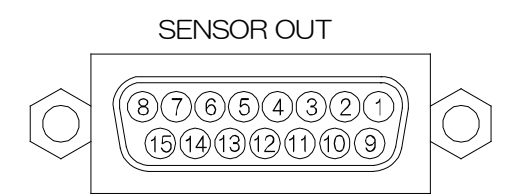

## ●各ピンの動作表

| PIN | 動作                                     |
|-----|----------------------------------------|
| 1   | COMMON                                 |
| 2   | センサ出力 1 メイク接点(リレー)DC24V 500mA 以下       |
| 3   | COMMON                                 |
| 4   | センサ出力 2 メイク接点(オープン コレクタ)DC12V 100mA 以下 |
| 5   | COMMON                                 |
| 6   | センサ出力 3 メイク接点(オープン コレクタ)DC12V 100mA 以下 |
| 7   | COMMON                                 |
| 8   | センサ出力 4 メイク接点(オープン コレクタ)DC12V 100mA 以下 |
| 9   | COMMON                                 |
| 10  | センサ出力 5 メイク接点(オープン コレクタ)DC12V 100mA 以下 |
| 11  | COMMON                                 |
| 12  | センサ出力 6 メイク接点(オープン コレクタ)DC12V 100mA 以下 |
| 13  | COMMON                                 |
| 14  | N.C 何も接続しないでください                       |
| 15  | COMMON                                 |

※メニューでカメラ入力(1~32)にセンサ出力(1~6)を割り当て信号出力できます。

(28ページ 4-5.SIGNAL OUTPUT 参照)

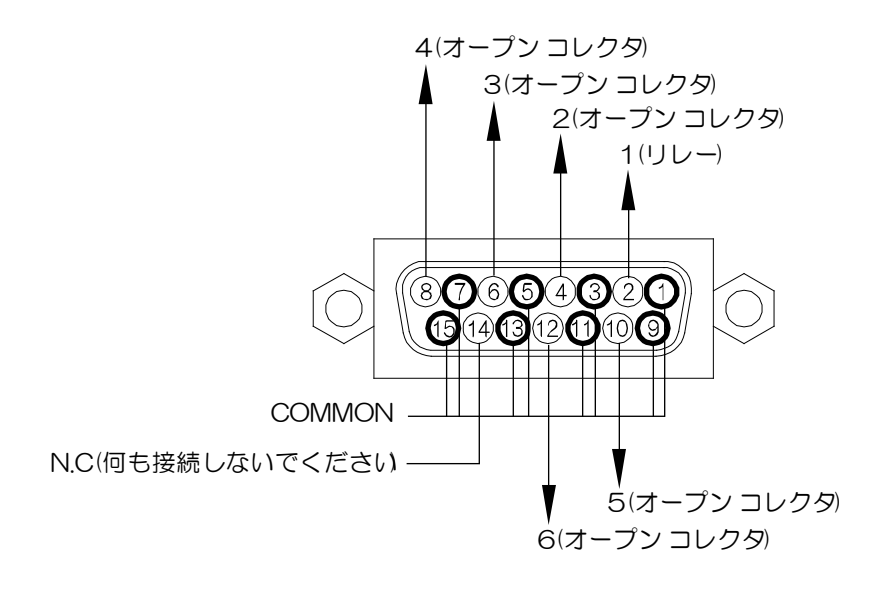

# <u>日時の調整</u>

最初に映像を表示させたとき、またご使用の途中など、日時表示 08.07.18 16:49:23 を確認するようにしてください。(右図) 現在の日時と合っていれば、そのままお使いになれます。 日時の調整が必要な場合は、以下の手順で調整してください。 注意 ●メニューは映像出力端子 1(MONITOR OUT1)のみ 表示されます。 映像出力端子1はかならず映像を表示させてくださ CH12 8 Û 7 9 MENU ①出力1の画面を見ながら、前面の MENU ボタンを押します。 5 <⊐4 6⊏> л Д 1 3 SET 0 ENTER ②入出力の状態画面(右図)が表示されたら ENTER ボタンを押 Output Page01 します。 123456789abcdefg Ι 1 2 n З р 4 u 5 t 6 7 8 MENU: Escape < : B a c k > : Next ENTER:Setup MAIN MENU ③MAIN MENU(右図)が表示されたら、企,↓ボタンでカーソル(▷) を"TIME SIGNAL"に合わせ、ENTERボタンを押しま OUTPUT SET----FREE す。 OUTPUT PATTERN SEQUENCE PATTERN ALARM ▷TIME SIGNAL TITLE PASSWORD SERIAL INTERFACE ETHERNET ④TIME SIGNAL 画面(右図)が表示されたら、☆,↓ボタンでカー TIME SIGNAL ソル(D)を"СLОСК ADJUST"に合わせ、ENTERボタ ンを押します。 30SEC. ADJUST 日時の左端の値から点滅するので、⇔、⇒ボタンで点滅を移動さ DCLOCK ADJUST せ、ひ,↓ボタンで値を変更し、ENTER ボタンを押すと日時が決 208-07.11 23:59:59 INPUT CHANNEL 定します。 OUTPUT CHANNEL ⑤MENU ボタンを押すとメニューが終了します。再度、画面上部 DISPLAY RANGE----YMDHMS DISPLAY SIZE----NORMAL の日時の表示を確認してください。

ESCAPE

# 出力:入力割り当ての概要と例

## ■フロント ボタンで割り当てる

(詳細は 20 ページ ■フロント ボタンで出力に入力を割り当てる をご参照ください)

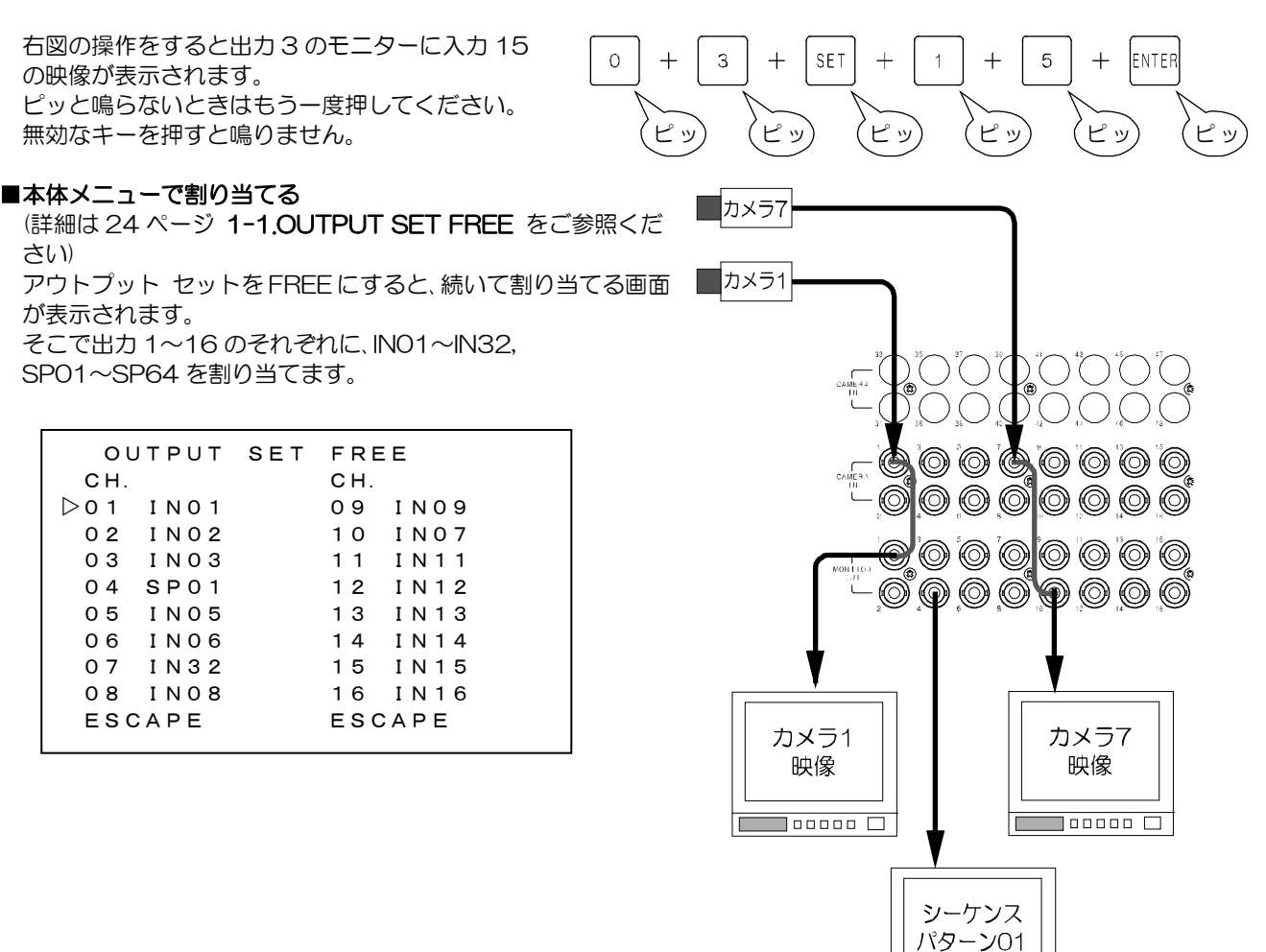

#### ■専用ソフトで割り当てる

(詳細は 40 ページ 1.アウトプット パターン をご参照ください) フロント ボタン操作やメニュー操作と同等の 操作をおこなうことができます。

右図で "Pattern no."を "Free"にして、出力 1~16のそれぞれに、 IN01~IN32,SP01~SP64を割り当てます。

| out01=IN01                           | out09=IN09  |              |                   |
|--------------------------------------|-------------|--------------|-------------------|
| out02=IN02                           | out10=IN10  |              |                   |
| out03=IN03                           | out11=IN11  |              |                   |
| out04=IN04                           | out12=IN12  |              |                   |
| out05=IN05                           | out13=IN13  |              |                   |
| out06=IN06                           | out14=IN14  |              |                   |
| out07=IN07                           | out15=IN15  |              |                   |
| out08=IN08                           | out16=IN16  |              |                   |
| Pattern no. Outy<br>Free マ 01<br>切換え | Channel no. | Same channel | <br>Slave Address |

## 出力:入力 割り当ての概要と例

■プリセットする

出力:入力の組合せのパターンを作成しておくことができます。

パターンの作成は本体メニューまたは専用ソフトのいずれも使用できます。

プリセット手順は次の①~③の順でおこなってください。 ①シーケンス パターン(SPO1~SP64)を作る 入力 1~32 それぞれの表示時間のパターンを作ります。 (詳細は 25 ページ **3.SEQUENCE PATTERN** をご参照ください)

SPO1 作成の例:入力1を3秒表示→入力2を5秒表示→入力3をスキップ→ 入力4を30秒表示→入力5~15を3秒ずつ表示→ 入力16~32をスキップ→入力1に戻る…

②アウトプット パターン(OP01~OP64)を作る
 出力 1~16 のそれぞれに、IN01~IN32 または SP01~SP64 を割り当てます。
 IN01~IN32 は入力 01~入力 32
 (詳細は 24 ページ 2.OUTPUT PATTERN をご参照ください)

OPO1 作成の例: 出力1 に SPO1 を表示, 出力2に入力1(INO1)表示, 出力3に入力3(INO3)表示, 出力4に入力4(INO4)表示, 出力5に入力5(INO5)表示, 出力6に入力6(INO6)表示, 出力7に入力7(INO7)表示, 出力8にSPO2を表示, 出力9に入力18(IN18)表示, 出力 10 に入力 19(IN19)表示, 出力11に入力20(IN20)表示, 出力12に入力21(IN21)表示, 出力 13 に入力 22(IN22)表示, 出力14に入力23(IN23)表示, 出力 15 に SPO3 を表示, 出力 16 に SPO4 を表示

③アウトプット セットに出力パターンを設定する (右図)

OP01~OP64 のいずれかを現在の表示にします。 (詳細は 24 ページ 1.OUTPUT SET をご参照ください) MAIN MENU

▷OUTPUT SET----OPO1 OUTPUT PATTERN SEQUENCE PATTERN ALARM TIME SIGNAL TITLE PASSWORD SERIAL INTERFACE ETHERNET

# 基本動作

| <br><u>操作上のご注意</u> —この説明書をよくお読みになり、記載されていない意味のない操作、<br>および乱暴な操作は絶対におこなわないでください。                                                                                               |       |
|----------------------------------------------------------------------------------------------------|-------|
| ■ <b>電源立上げ</b><br>各種接続がしっかりおこなわれているかを確認してください。<br>AC ケーブルをコンセントにつなぎ、電源スイッチを ON にしてください。<br>このとき、映像出力端子から映像信号が出力されていることを確認してください。                                              |       |
| ■デフォルト セット<br>●デフォルト セット(全項目)<br>メニューの各設定値およびタイトルを工場出荷時設定に戻す操作です。<br>MENU ボタンと ENTER ボタンを同時に押しながら電源スイッチを入れます。<br>MENU ボタンと ENTER ボタンは約5秒間押し続けてください。                           |       |
| <ul> <li>デフォルト セット(タイトル以外)</li> <li>メニューの各設定値を工場出荷時設定に戻す操作です。</li> <li>タイトルは工場出荷時設定に戻りません。</li> <li>MENU ボタンを同時に押しながら電源スイッチを入れます。</li> <li>MENU ボタンは約5秒間押し続けてください。</li> </ul> | POWER |
| 注意 ●メニューを表示させて工場出荷時設定に戻っていることを確認してください。<br>●工場出荷時設定に戻っていない場合は、電源スイッチを切り、もう一度ボタンを長めに押して<br>デフォルト セットの操作をしてください。<br>●デフォルト セットをおこなうとアラーム履歴も消去されます。                              |       |
| ■メニュー,メッセージの表示画面<br>メニューおよび入出力の状態画面や各種メッセージは、出力端子1に接続されたモニターのみ表示します。<br>工場出荷時は入力端子1の映像が出力端子1から出力していますので、かな<br>らず入力端子1に映像を入力してください。                                            |       |
| 注意 ●出力端子1から映像信号が出力されていない場合は、                                                                                                    |       |

メニュー等の表示

メニューも表示されません。

## ■フロント ボタンで出力に入力を割り当てる

【出力端子番号+SET+入力端子番号+ENTER】の順に押すと設定できます。

(例1)出力3に入力15を表示させる場合

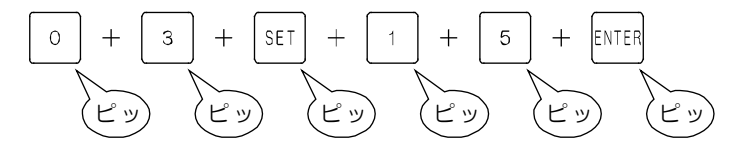

(例 2) 出力7に入力27を表示させる場合

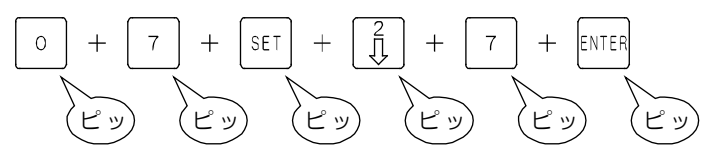

注意 ●ピッと鳴らないときはもう一度押してください。無効なキーを押すと鳴りません。

# 基本動作

## ■アラーム動作

背面の SENSOR IN コネクター(1~8,10~17,19~26,28~35)にセンサ信号が入力されると、アラーム動作します。

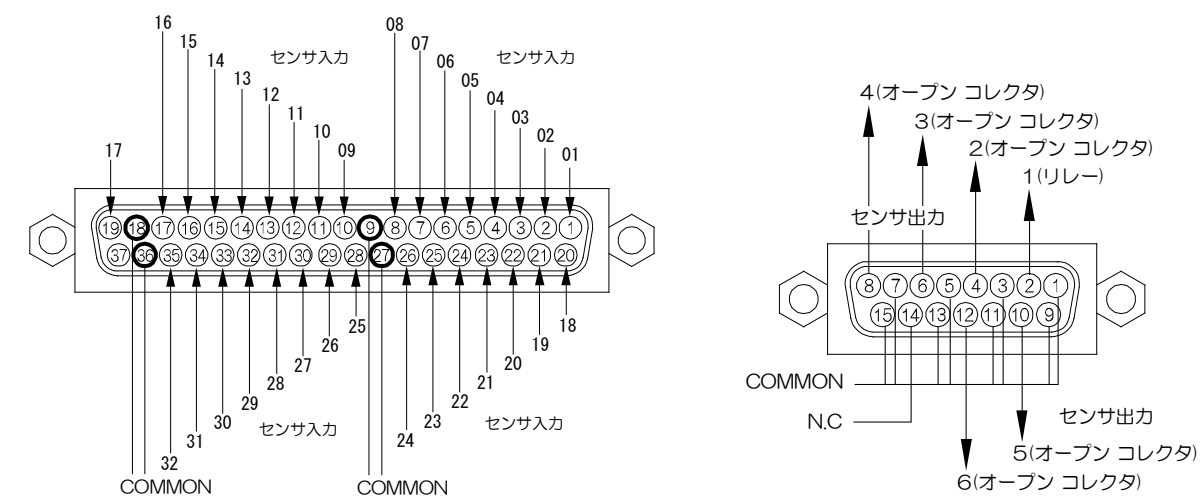

アラーム動作は次のとおりです。

・背面の SENSOR OUT コネクター2,4,6,8,10,12 から信号出力させる。

| PIN                             | 動作                                     |  |  |
|---------------------------------|----------------------------------------|--|--|
| 2                               | センサ出力 1 メイク接点(リレー)DC24V 500mA 以下       |  |  |
| 4                               | センサ出力 2 メイク接点(オープン コレクタ)DC12V 100mA 以下 |  |  |
| 6                               | センサ出力3 メイク接点(オープン コレクタ)DC12V 100mA以下   |  |  |
| 8                               | センサ出力 4 メイク接点(オープン コレクタ)DC12V 100mA 以下 |  |  |
| 10                              | センサ出力5 メイク接点(オープン コレクタ)DC12V 100mA以下   |  |  |
| 12                              | センサ出力 6 メイク接点(オープン コレクタ)DC12V 100mA 以下 |  |  |
| 14                              | N.C 何も接続しないでください                       |  |  |
| PIN 1,3,5,7,9,11,13,15 は COMMON |                                        |  |  |
|                                 |                                        |  |  |
| 注音 ●メニューを表示巾はセンサネカを受け付けません      |                                        |  |  |

 ●メニューを表示中はセンリ人力を受け付けません。
 ●工場出荷時にはセンサ出力1のみ信号を出力します。センサ出力2~6 から信号出力するときは、メニューにて設定してください。
 (34 ページ 4-5.SIGNAL OUTPUT 参照)

- ・センサ入力に対応したカメラ入力映像に切換わる。(映像出力 1~4 のみ)
- 画面左下に "ALARM"の文字表示(ON/OFF 可)(映像出力 1~4のみ)
- ・アラーム動作終了後、前のカメラ入力映像に戻る。 (戻る/そのまま 選択可)(映像出力 1~4のみ)
- ・ブザー音が鳴る。(ON/OFF 可)

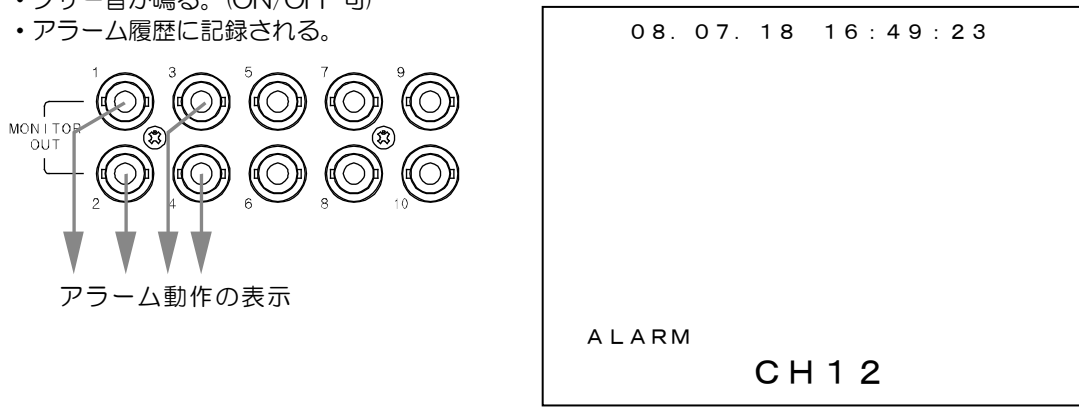

- 注意 ●映像出力端子 5~16 はアラーム動作表示がありません。
  - ●工場出荷時には映像出力端子 1 のみアラーム動作します。映像出力端子 2~4 をアラーム動作に するときは、メニューにて設定してください。(34 ページ 4-4.MONITOR OUTPUT 参照)
     ●アラーム履歴,ブザー音,アラーム表示等の各設定は 31~35 ページ 4.ALARM の各項目を ご参照ください。

# 基本動作

#### ■パスワードによるロック

フロント ボタンでの割り当て操作と MENU ボタン操作をパス ワードによりそれぞれロックすることができます。

## ●パスワードの入力方法

パスワードによるロックが設定されているボタンを押すと、 6ケタのパスワード入力画面が表示されます。

左端の■が点滅していま<u>すの</u>で、

前面部のテンキーボタン〇〜9を使用して、パスワードを 入力します。

パスワードが正しければ"agreement"が点滅表示され動作を許可します。 パスワードが間違っていると、"disagreement"が点滅表示されます。

パスワードの設定方法は 33ページ **7.PASSWORD** をご参照ください。

| 7   | 8 | 9  | MENU |
|-----|---|----|------|
| <₽4 | 5 | 6₽ |      |
| 1   | 2 | 3  |      |

0

SET

ENTER

~

~

~

RASSWORD

~~~~~~~~~~~

 $\sim$ 

~

 $\sim$ 

# メニューと専用ソフトの使い分け

メニュー表示中は専用ソフトからの設定はできません。 専用ソフトで設定した内容はメニューに反映されますが、メニューで設定した内容は専用ソフトに反映されません。

設定・操作が可能なものと不可のものがありますので、下表でご確認ください。

| ●メニューのみ可(専用ソフトでは不可)     | ●専用ソフトのみ可(メニューでは不可) |
|-------------------------|---------------------|
| ・アラーム履歴,件数の表示           | ・タイトル入力             |
| ・アラーム履歴の削除              | ・プリセットのファイル保存       |
| ・本体の IP アドレス設定,接続自動解除設定 |                     |
| ・本体のサーバー/クライアント設定       |                     |
| ・RS-485 号機設定            |                     |
| ・シリアル通信時のデータレートなどの設定    |                     |

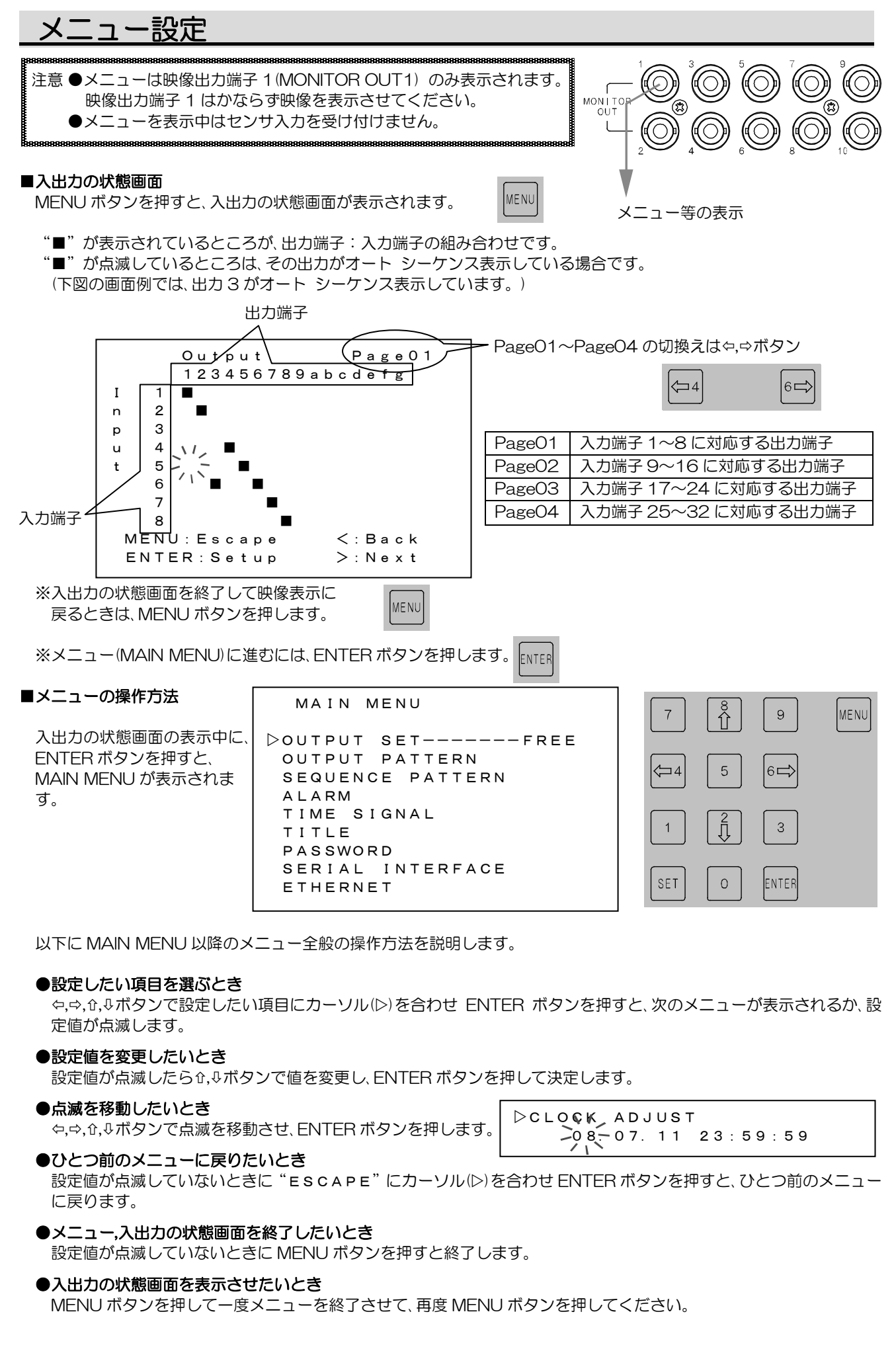

## **1.OUTPUT SET**

現在の出力状態を設定します。

| 値         | 出力状態                                                 |
|-----------|------------------------------------------------------|
| FREE      | 出力:入力のパターンを作成するため、<br>OUTPUT SET FREE 画面に進む。         |
| OP01<br>2 | OUTPUT PATTERN でプリセットされたア<br>ウトプット パターン 01~64 を出力する。 |
| OP64      | (2.0UTPUT PATTERN 参照)                                |

工場出荷時設定: FREE

#### 1-1.OUTPUT SET FREE

1.OUTPUT SET で "FREE"を設定したときのみ表示される項目です。

CH.01~16の各出力に次の値を設定します。

| 値     | 出力状態                             |
|-------|----------------------------------|
| INO1  |                                  |
| 2     | カメラ入力 01~32 の固定出力                |
| IN32  |                                  |
| SP01  | SEQUENCE PATTERN でプリセットされた       |
| 2     | シーケンスパターン01~64の出力                |
| SP64  | (次ページ 3.SEQUENCE PATTERN 参照)     |
| ※工場出荷 | 時設定:<br>出力01~16<br>に対してIN01~IN16 |

MAIN MENU

DUTPUT SET----FREE OUTPUT PATTERN SEQUENCE PATTERN ALARM TIME SIGNAL TITLE PASSWORD SERIAL INTERFACE ETHERNET

| OUTPUT   | SET | FREE    |
|----------|-----|---------|
| CH.      |     | CH.     |
| ▷01 IN01 |     | 09 IN09 |
| 02 IN32  |     | 10 IN10 |
| 03 SP01  |     | 11 IN11 |
| 04 SP64  |     | 12 IN12 |
| 05 IN05  |     | 13 IN13 |
| 06 INO6  |     | 14 IN14 |
| 07 IN07  |     | 15 IN15 |
| 08 IN08  |     | 16 IN16 |
| ESCAPE   |     | ESCAPE  |
|          |     |         |

注意 ●ここで設定した内容は、"OUTPUT SET----FREE"のまま電源を切ったときは 保存されます。

●ここで設定した内容は、"OUTPUT SET"を"FREE"以外の設定に変えて電源を切ったときは 保存されず工場出荷時設定に戻ります。

## 2.0UTPUT PATTERN

アウトプット パターン(OP01~OP64)をプリセットします。 ①No.01~64のパターン番号を選択します。

No.01~16,17~32,33~48,49~64 で画面が分かれ、全部 で4 画面あります。 画面を進めたり戻したりするには、カーソル(▷)を01 に合わせ て☆ボタンを押すか、右下のESCAPE に合わせて∜ボタンを押 すなどします。

| OUTPUT | PATTERN |  |
|--------|---------|--|
| No.    | Νο.     |  |
| ⊳01    | 09      |  |
| 02     | 10      |  |
| 03     | 11      |  |
| 04     | 12      |  |
| 05     | 13      |  |
| 06     | 14      |  |
| 07     | 15      |  |
| 08     | 16      |  |
| ESCAPE | ESCAPE  |  |
|        |         |  |

②CH.01~16の各出力に次の値を設定します。

| 値    | 出力状態                         |
|------|------------------------------|
| INO1 |                              |
| 2    | カメラ入力 01~32 の固定出力            |
| IN32 |                              |
| SP01 | SEQUENCE PATTERN でプリセットされたシ  |
| 2    | ーケンス パターン 01~64 の出力          |
| SP64 | (次ページ 3.SEQUENCE PATTERN 参照) |

| OUTPUT   | PATTERN No. 01 |
|----------|----------------|
| CH.      | CH.            |
| Þ01 INO1 | 09 IN09        |
| 02 IN32  | 10 IN10        |
| 03 SP01  | 11 IN11        |
| 04 SP64  | 12 IN12        |
| 05 INO5  | 13 IN13        |
| 06 INO6  | 14 IN14        |
| 07 INO7  | 15 IN15        |
| 08 INO8  | 16 IN16        |
| ESCAPE   | ESCAPE         |

工場出荷時設定: 全パターンの出力 01~16 に対して IN01~IN16

カーソル(▷)をESCAPE に合わせて ENTER ボタンを押すと、前の画面に戻ります。

メニュー設定

#### **3.SEQUENCE PATTERN**

シーケンス パターン(SPO1~SP64)をプリセットします。 ①No.01~64 のパターン番号を選択します。

No.O1~16,17~32,33~48,49~64 で画面が分かれ、全部で4 画面あります。 画面を進めたり戻したりするには、カーソル(▷)を O1 に合わせて☆ボタンを押すか、右下の ESCAPE に合わせて∜ボタンを押すなどします。

| SEQUENCE | PATTERN |  |
|----------|---------|--|
| No.      | No.     |  |
| ⊳01      | 09      |  |
| 0 2      | 10      |  |
| 03       | 11      |  |
| 04       | 12      |  |
| 05       | 13      |  |
| 06       | 14      |  |
| 07       | 15      |  |
| 08       | 16      |  |
| ESCAPE   | ESCAPE  |  |
|          |         |  |

SEQUENCE PATTERN No. 01

CH.

09 03SEC.

10 03SEC.

11 03SEC.

12 03SEC.

13 03SEC.

14 03SEC.

15 03SEC.

16 03SEC.

ESCAPE

CH.

07

▷01 03SEC.

02 03SEC.

03 03SEC.

04 03SEC.

05 03SEC.

06 03SEC.

08 03SEC.

ESCAPE

03SEC.

②CH.01~32の各入力の表示時間を設定します。
 表示時間は 00~99(秒)の間で設定できます。
 OO に設定するとその入力はスキップします。

CH.01~16,17~32 で画面が分かれ、全部で2 画面あります。 画面を進めたり戻したりするには、カーソル(▷)を01 に合わ

世田を建めたり戻したりするには、カークルレイをしてに日か せて☆ボタンを押すか、右下の ESCAPE に合わせて↓ボタン を押すなどします。

工場出荷時設定: 全パターン,全入力 O3(秒)

注意 ●映像信号のない入力はかならず OOSEC.(スキップ)に設定してください。

#### 4.ALARM

背面の SENSOR OUT コネクター,SENSOR IN コネクターおよびアラーム動作を 設定します。

#### 4-1.EVENT LIST

センサ入力(アラーム動作)の履歴を表示します。

#### 4-1-1.件数

"EVENT LIST"の右側にはセンサ入力のあった件 数を表示します。

※最大 960 件まで記録されます。

#### 4-1-2.アラーム履歴

"EVENT LIST"にカーソル(▷)を合わせて ENTER ボタンを押すと、ALARM EVENT LIST 画面が表示されま す。

センサ入力のあったチャンネル,日付,時刻が1ページに つき10件ずつ960件まで表示されます。 ページは右上にPAGE01~PAGE96まで表示されま す。

ページは☆,↓ボタンで進めたり戻したりできます。 ENTER ボタンを押すと、ALARM 画面に戻ります。

※961 件目からのセンサ入力は、履歴の 960 件目に挿入 されます。1 件目のデータは消去され、2 件目のデータが 1 件目に移動します。

| ALARM               |
|---------------------|
| DEVENT LIST 056     |
| EVENT LIST ERASE    |
| INPUT               |
| MONITOR OUTPUT      |
| SIGNAL OUTPUT       |
| DURATION TIME10SEC. |
| DISPLAYON           |
| BUZZER OUTON        |
| RETURNON            |
| ESCAPE              |
|                     |

| ALARM EVENT LIST PAG    | GE01 |
|-------------------------|------|
| NO. CH. DATE TIM        | ΛE   |
| 001 01 08. 12. 31 23:59 | 9:50 |
| 002 02 08. 12. 31 23:59 | 9:51 |
| 003 02 08. 12. 31 23:59 | 9:52 |
| 004 03 08. 12. 31 23:59 | 9:53 |
| 005 01 08. 12. 31 23:59 | 9:54 |
| 006 01 08. 12. 31 23:59 | 9:55 |
| 007 04 08. 12. 31 23:59 | 9:56 |
| 008 04 08. 12. 31 23:59 | 9:57 |
| 009 04 08. 12. 31 23:59 | 9:58 |
| 010 01 08. 12. 31 23:59 | 9:59 |
|                         |      |

| SENSOR OUT                              |
|-----------------------------------------|
|                                         |
|                                         |
| SENSOR IN                               |
| ( · · · · · · · · · · · · · · · · · · · |

I.

## 4-2.EVENT LIST ERASE

アラーム履歴を消去します。

\*\*\*\*\*\*\*\*\*\*\*\*\*\*\*\*\*\*\*\*\*

| 値   | 動作                                     |
|-----|----------------------------------------|
| NO  | アラーム履歴を消去しない                           |
| YES | アラーム履歴を消去する<br>"EVENT LIST"の値が"000"になる |

| EVENT LIST 056         |
|------------------------|
| ⊳event list erase >no- |
| INPUT                  |
| MONITOR OUTPUT         |
| SIGNAL OUTPUT          |
| DURATION TIME10SEC.    |
| DISPLAYON              |
| BUZZER OUTON           |
| RETURNON               |
| ESCAPE                 |
|                        |

381

\*\*\*\*\*

ALARM

注意 ●アラーム履歴は、デフォルト セットするとすべて消去されます。

#### 4-3.INPUT

SENSOR IN コネクターの信号入力に関する設定をします。

## 4-3-1.POLARITY

センサ入力信号の検出接点を設定します。

| 値              | 動作           |
|----------------|--------------|
| センサ等が閉じたとき検出する |              |
| WARE           | ノーマル オープン    |
|                | センサ等が開いたとき検出 |
| DNEAN          | ノーマル クローズ    |

※工場出荷時設定:MAKE

#### 4-3-2.CHANNEL SELECT

"No."はセンサ入力 1~32 を表します。 各センサ入力に対するカメラ入力 "сн." (01~32)を設定します。

No.01~16,17~32で画面が分かれ、全部で2画面あ ります。 画面を進めたり戻したりするには、カーソル(▷)を01 に合わせて☆ボタンを押すか、右下の ESCAPE に合わ

せて↓ボタンを押すなどします。

※工場出荷時設定:センサ入力 01~32 に対して カメラ入力 01~32

#### ●各ピンの構成表

| PIN | 動作       |
|-----|----------|
| 1   | センサ入力 1  |
| 2   | センサ入力 2  |
| З   | センサ入力3   |
| 4   | センサ入力 4  |
| 5   | センサ入力5   |
| 6   | センサ入力6   |
| 7   | センサ入力 7  |
| 8   | センサ入力8   |
| 9   | COMMON   |
| 10  | センサ入力9   |
| 11  | センサ入力 10 |
| 12  | センサ入力 11 |
|     |          |

| PIN | 動作       |
|-----|----------|
| 13  | センサ入力 12 |
| 14  | センサ入力 13 |
| 15  | センサ入力 14 |
| 16  | センサ入力 15 |
| 17  | センサ入力 16 |
| 18  | COMMON   |
| 19  | センサ入力 17 |
| 20  | センサ入力 18 |
| 21  | センサ入力 19 |
| 22  | センサ入力 20 |
| 23  | センサ入力 21 |
| 24  | センサ入力 22 |
|     |          |

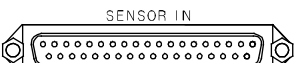

ALARM INPUT

>POLARITY-----MAKE CHANNEL SELECT ESCAPE

| ALARM   | INPUT CH. SELECT |
|---------|------------------|
| No. CH. | No. CH.          |
| ⊳01 01  | 09 09            |
| 02 02   | 10 10            |
| 03 03   | 11 11            |
| 04 04   | 12 12            |
| 05 05   | 13 13            |
| 06 06   | 14 14            |
| 07 07   | 15 15            |
| 08 08   | 16 16            |
| ESCAPE  | ESCAPE           |

| PIN | 動作         |
|-----|------------|
| 25  | センサ入力 23   |
| 26  | センサ入力 24   |
| 27  | COMMON     |
| 28  | センサ入力 25   |
| 29  | センサ入力 26   |
| 30  | センサ入力 27   |
| 31  | センサ入力 28   |
| 32  | センサ入力 29   |
| 33  | センサ入力 30   |
| 34  | センサ入力 31   |
| 35  | センサ入力 32   |
| 36  | COMMON     |
| 37  | 接続しないでください |

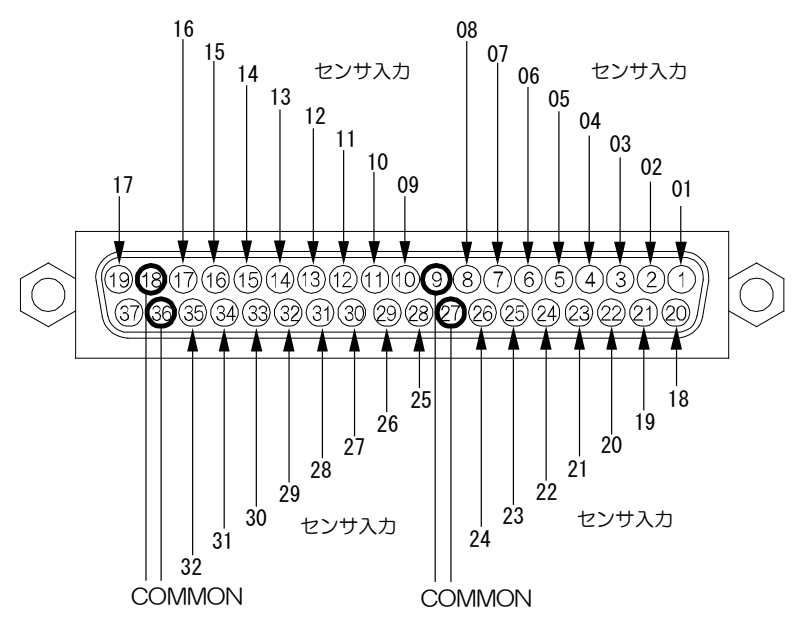

#### 4-4.MONITOR OUTPUT

各カメラ入力 1~32 に信号入力があったとき、映像出力 1~4 のアラーム動作の ON/OFF をそれぞれ設定します。

"CH. 01" ~ "CH. 32"はカメラ入力1~32です。
(センサ入力ではありません)
"01" ~ "04"は映像出力1~4です。

CH.01~08,09~16,17~24,25~32 で画面が分かれ、全部で4画面あります。 画面を進めたり戻したりするには、カーソル(▷)を01 に 合わせて☆ボタンを押すか、ESCAPE に合わせて☆ボタ ンを押すなどします。

| AL  | ARM | моніт | OR O | ОИТРИТ |
|-----|-----|-------|------|--------|
| CH. | 01  | 02    | 03   | 04     |
| ⊳01 | ΟN  | OFF   | OFF  | OFF    |
| 02  | ΟN  | OFF   | OFF  | OFF    |
| 03  | ΟN  | OFF   | OFF  | OFF    |
| 04  | ΟN  | OFF   | OFF  | OFF    |
| 05  | ΟN  | OFF   | OFF  | OFF    |
| 06  | ΟN  | OFF   | OFF  | OFF    |
| 07  | ΟN  | OFF   | OFF  | OFF    |
| 08  | ΟN  | OFF   | OFF  | OFF    |
| ESC | APE |       |      |        |

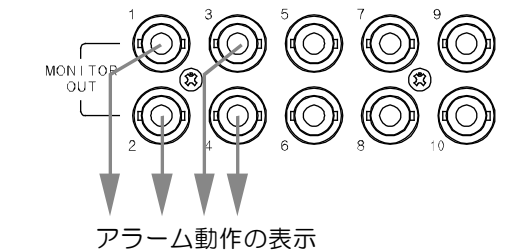

注意 ●前ページ 4-3-2.CHANNEL SELECT で、センサ入力にそのカメラ入力が設定されていない場合は、 ALARM MONITOR OUTPUT 画面で "on"になっていても、アラーム動作しません。

#### 4-5.SIGNAL OUTPUT

各カメラ入力1~32に信号入力があったとき、センサ出力1~6の信号出力のON/OFFをそれぞれ設定します。

"Сн. о1"~"Сн. 32"はカメラ入力1~32です。(センサ入力ではありません)

"01"~"06"はセンサ出力1~6です。

CH.01~08,09~16,17~24,25~32 で画面が分かれ、 全部で4 画面あります。 画面を進めたり戻したりするには、カーソル(▷)を01 に合わ せて☆ボタンを押すか、ESCAPE に合わせて☆ボタンを押す などします。

※工場出荷時設定: センサ出力1は全入力ON センサ出力2~6は全入力OFF

| AL  | ARM | SIC | GNAL | _ ol | J Τ Ρ Ι | JT |  |
|-----|-----|-----|------|------|---------|----|--|
| CH. | 01  | 02  | 03   | 04   | 05      | 06 |  |
| ⊳01 | ΟN  | ΟF  | ΟF   | ΟF   | ΟF      | OF |  |
| 02  | ΟN  | ΟF  | ΟF   | ΟF   | ΟF      | OF |  |
| 03  | ΟN  | ΟF  | ΟF   | ΟF   | ΟF      | OF |  |
| 04  | ΟN  | 0 F | ΟF   | ΟF   | ΟF      | OF |  |
| 05  | ΟN  | ΟF  | ΟF   | ΟF   | ΟF      | OF |  |
| 06  | ΟN  | ΟF  | ΟF   | ΟF   | ΟF      | OF |  |
| 07  | ΟN  | ΟF  | ΟF   | ΟF   | ΟF      | OF |  |
| 08  | ΟN  | ΟF  | ΟF   | ΟF   | ΟF      | OF |  |
| ESC | APE |     |      |      |         |    |  |

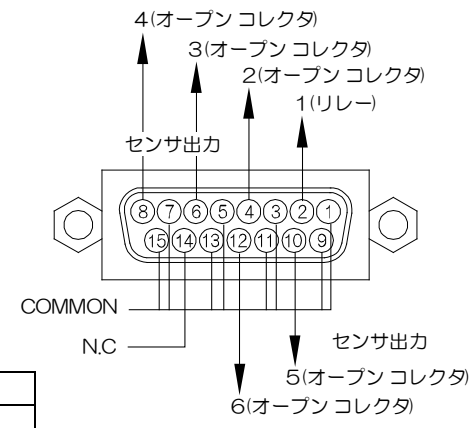

| PIN     |                                 | 動作                             |  |  |  |
|---------|---------------------------------|--------------------------------|--|--|--|
| 2       | センサ出力 1                         | メイク接点(リレー)DC24V 500mA 以下       |  |  |  |
| 4       | センサ出力2                          | メイク接点(オープン コレクタ)DC12V 100mA 以下 |  |  |  |
| 6       | センサ出力3                          | メイク接点(オープン コレクタ)DC12V 100mA 以下 |  |  |  |
| 8       | センサ出力 4                         | メイク接点(オープン コレクタ)DC12V 100mA 以下 |  |  |  |
| 10      | センサ出力5                          | メイク接点(オープン コレクタ)DC12V 100mA 以下 |  |  |  |
| 12      | センサ出力6                          | メイク接点(オープン コレクタ)DC12V 100mA 以下 |  |  |  |
| 14      | N.C 何も接続し                       | ないでください                        |  |  |  |
| PIN 1,3 | PIN 1,3,5,7,9,11,13,15 は COMMON |                                |  |  |  |

注意 ●前ページ **4-3-2.CHANNEL SELECT** で、センサ入力にそのカメラ入力が設定されていない場合は、 ALARM SIGNAL OUTPUT 画面で"on"になっていても、信号は出力されません。

<sup>※</sup>工場出荷時設定:映像出力1は全入力ON 映像出力2~4は全入力OFF

## **4-6.DURATION TIME**

センサ信号入力時に、アラーム動作を保持する時間を設定します。01~99(秒)の間で設定します。 ※工場出荷時設定:10(秒)

| Λ | 1 | Λ | D        | N/I |  |
|---|---|---|----------|-----|--|
| ~ | _ | ~ | $\nabla$ | 111 |  |

EVENT LIST 056 EVENT LIST ERASE NO INPUT MONITOR OUTPUT SIGNAL OUTPUT DURATION TIME-----ON BUZZER OUT-----ON RETURN-----ON ESCAPE

## 4-7.DISPLAY

アラーム動作保持期間中、アラーム動作画面左下への"ALA RM"の表示/非表示を設定します。

| 値   | 動作                 |
|-----|--------------------|
| ON  | 画面左下に"ALARM"を表示する  |
| OFF | 画面左下に"ALARM"を表示しない |
|     |                    |

※工場出荷時設定:ON

## 4-8.BUZZER OUT

アラーム動作保持期間中、ブザーON/OFFの設定をします。

| 値   | 動作        |
|-----|-----------|
| ON  | ブザーを鳴らす   |
| OFF | ブザーを鳴らさない |

※工場出荷時設定:ON

## 4-9.RETURN

アラーム動作保持期間終了後の映像を設定します。

| 値   | 動作                |  |  |  |
|-----|-------------------|--|--|--|
| ON  | アラーム前の表示に戻る       |  |  |  |
| OFF | アラーム保持期間中の映像表示のまま |  |  |  |

※工場出荷時設定:ON

| 08. | 07. | 18 | 16:49:23 |
|-----|-----|----|----------|
|     |     |    |          |

ALARM

CH12

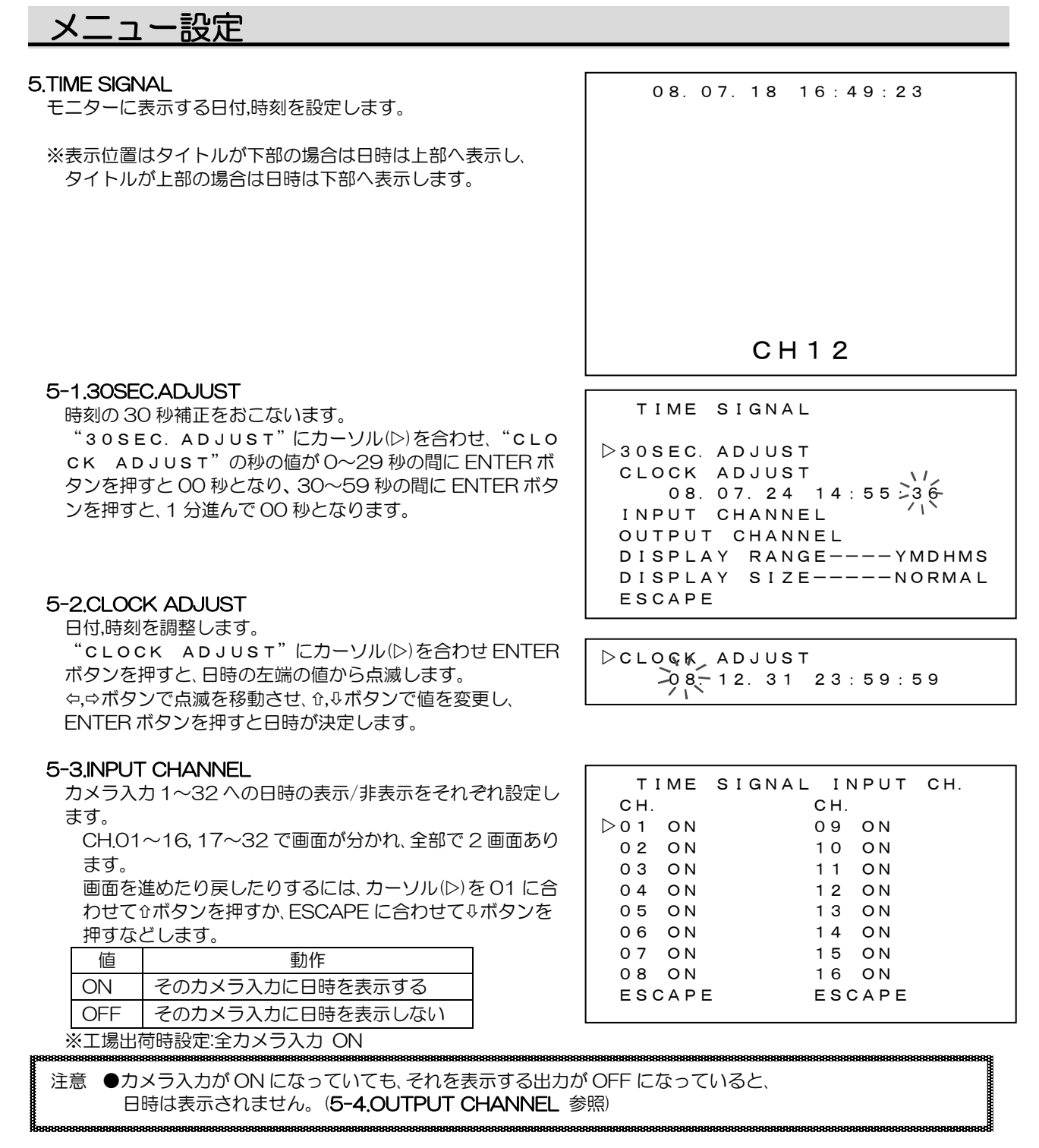

## 5-4.OUTPUT CHANNEL

映像出力1~16への日時の表示/非表示をそれぞれ設定しま

| す | 0 |   |
|---|---|---|
| Г |   | 店 |

|    | 値     | 動作            |  |
|----|-------|---------------|--|
| ON |       | その出力に日時を表示する  |  |
|    | OFF   | その出力に日時を表示しない |  |
|    | ※工場出初 |               |  |

| TIME   | SIGNAL OUTPUT | CH. |
|--------|---------------|-----|
| CH.    | CH.           |     |
| ▷01 ON | 09 ON         |     |
| 02 ON  | 10 ON         |     |
| 03 ON  | 11 ON         |     |
| 04 ON  | 12 ON         |     |
| 05 ON  | 13 ON         |     |
| 06 ON  | 14 ON         |     |
| 07 ON  | 15 ON         |     |
| 08 ON  | 16 ON         |     |
| ESCAPI | E ESCAPE      |     |
|        |               |     |

\*\*\*\*\*

注意 ●出力が ON になっていても、表示されているカメラ入力が OFF になっていると、 日時は表示されません。(5-3.INPUT CHANNEL 参照)

------

-設定 メニュー

#### 5-5.DISPLAY RANGE

日時の表示範囲を設定します。

| 値      | 動作     | 表示例               |  |  |  |
|--------|--------|-------------------|--|--|--|
| YMDHMS | 年月日時分秒 | 08.07.24 14:55:36 |  |  |  |
| YMDHM  | 年月日時分  | 08.07.24 14:55    |  |  |  |
| YMD    | 年月日    | 08.07.24          |  |  |  |
| MDHMS  | 月日時分秒  | 07.24 14:55:36    |  |  |  |
| MDHM   | 月日時分   | 07.24 14:55       |  |  |  |
| MD     | 月日     | 07.24             |  |  |  |
| HMS    | 時分秒    | 14:55:36          |  |  |  |
| HM     | 時分     | 14:55             |  |  |  |

※工場出荷時設定:YMDHMS

※全カメラ入力および全出力に共通の設定です。

#### 5-6.DISPLAY SIZE

日時の表示文字サイズを設定します。

|                        | 値      | 動作       |  |  |  |
|------------------------|--------|----------|--|--|--|
|                        | NORMAL | 標準文字サイズ  |  |  |  |
|                        | SMALL  | 小さい文字サイズ |  |  |  |
| ※工場出荷時設定:NORMAL        |        |          |  |  |  |
| ※全カメラ入力および全出力に共通の設定です。 |        |          |  |  |  |

#### 6.TITLE

モニターに表示するタイトルを設定します。

※タイトルは、各カメラ入力(01~32)に最長 14 文字を設定で きます。 内臓フォントは 22×22 ドット,ゴシック体,文字色 は白で黒の縁取りです。

## 6-1.POSITION

カメラ入力 1~32 にタイトル表示位置をそれぞれ設定します。

CH.01~16, 17~32 で画面が分かれ、全部で2 画面あります。

画面を進めたり戻したりするには、カーソル(▷)をO1 に合わせて☆ボタンを押すか、ESCAPE に合わせて∛ボタンを 押すなどします。

| 値      | 動作               |
|--------|------------------|
| BOTTOM | タイトルを画面下部中央に表示する |
| TOP    | タイトルを画面上部中央に表示する |

※工場出荷時設定:全カメラ入力 BOTTOM ※日時はタイトルの反対側に表示します。

TIME SIGNAL 30SEC. ADJUST CLOCK ADJUST 08. 07. 24 14:55:36 INPUT CHANNEL OUTPUT CHANNEL DISPLAY RANGE----YMDHMS DISPLAY SIZE----NORMAL ESCAPE

#### TITLE

>POSITION INPUT CHANNEL OUTPUT CHANNEL TOP ADJUST----08 BOTTOM ADJUST---08 ESCAPE

| т   | ITLE | POSI | TION | I      |
|-----|------|------|------|--------|
| CH. |      |      | CH.  |        |
| ⊳01 | вотт | ОМ   | 09   | воттом |
| 02  | вотт | ОМ   | 10   | воттом |
| 03  | вотт | ОМ   | 11   | воттом |
| 04  | вотт | ОМ   | 12   | воттом |
| 05  | вотт | ОМ   | 13   | воттом |
| 06  | вотт | ОМ   | 14   | воттом |
| 07  | вотт | ОМ   | 15   | воттом |
| 08  | вотт | ОМ   | 16   | воттом |
| ESC | CAPE |      | ESC  | APE    |
|     |      |      |      |        |

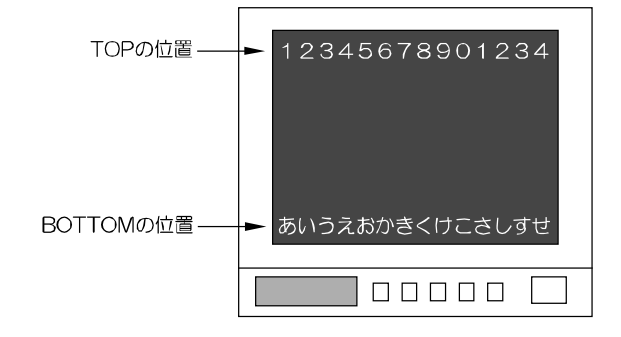

<sup>※</sup>タイトルの入力は専用の Windows ソフトをご使用ください。 (メニューからは入力できません) (41 ページ 3.タイトル 参照)

## 6-2.INPUT CHANNEL

カメラ入力 1~32 ヘタイトルの表示/非表示をそれぞれ設定 します。

CH.01~16, 17~32 で画面が分かれ、全部で2 画面あります。

画面を進めたり戻したりするには、カーソル(▷)を01 に合わせて☆ボタンを押すか、ESCAPE に合わせて&ボタンを 押すなどします。

動作

値

ON そのカメラ入力にタイトルを表示する

OFF そのカメラ入力にタイトルを表示しない

※工場出荷時設定:全カメラ入力 ON

| TITLE  | INPUT CHANNEL |
|--------|---------------|
| СН.    | CH.           |
| D01 ON | 09 ON         |
| 02 ON  | 10 ON         |
| 03 ON  | 11 ON         |
| 04 ON  | 12 ON         |
| 05 ON  | 13 ON         |
| 06 ON  | 14 ON         |
| 07 ON  | 15 ON         |
| 08 ON  | 16 ON         |
| ESCAPE | ESCAPE        |

注意 ●カメラ入力が ON になっていても、それを表示する出力が OFF になっていると、タイトルは表示されません。(6-3.0UTPUT CHANNEL 参照)

## 6-3.0UTPUT CHANNEL

| 映像出力1~16へのタイトルの表示/非表示をそれぞれ設定 |                 |                   |  |  |
|------------------------------|-----------------|-------------------|--|--|
|                              | 値               | 動作                |  |  |
|                              | ON              | その映像出力にタイトルを表示する  |  |  |
|                              | OFF             | その映像出力にタイトルを表示しない |  |  |
| •                            | ※工場出荷時設定:全出力 ON |                   |  |  |

|   | TITLE  | OUTPUT CHANNEL |
|---|--------|----------------|
| 1 | CH.    | CH.            |
|   | ▷01 ON | 09 ON          |
|   | 02 ON  | 10 ON          |
|   | 03 ON  | 11 ON          |
|   | 04 ON  | 12 ON          |
|   | 05 ON  | 13 ON          |
|   | 06 ON  | 14 ON          |
|   | 07 ON  | 15 ON          |
|   | 08 O N | 16 ON          |
|   | ESCAPE | ESCAPE         |
|   |        |                |

注意 ●映像出力がON になっていても、表示されているカメラ入力がOFF になっていると、タイトルは表示され ません。(6-2.INPUT CHANNEL 参照)

## 6-4.TOP ADJUST

タイトル表示位置 TOP の微調整です。 01~16 の 16 段階に調整できます。

## ※工場出荷時設定:08

※全カメラ入力および全出力に共通の設定です。

## 6-5.BOTTOM ADJUST

タイトル表示位置 BOTTOM の微調整です。 01~16 の 16 段階に調整できます。

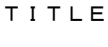

POSITION INPUT CHANNEL OUTPUT CHANNEL DTOP ADJUST----08 BOTTOM ADJUST---08 ESCAPE

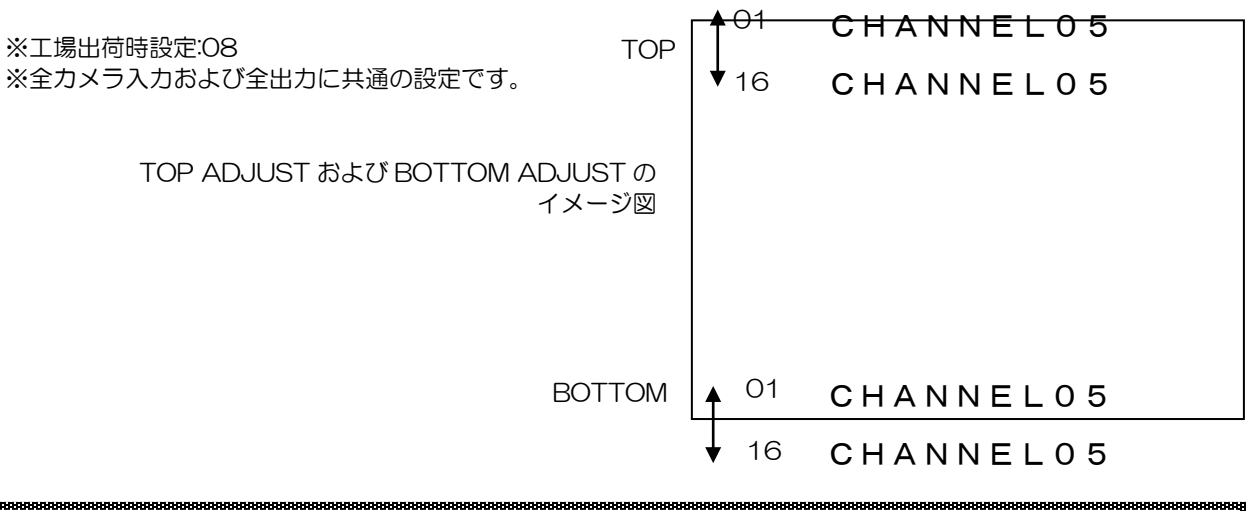

注意 ●日付・時刻の表示位置は微調整できません。

#### 7.PASSWORD

フロント ボタンでの割り当て操作と MENU ボタン操作のロック ON/OFF およびパスワード番号を設定します。 ※操作中のパスワードの入力方法は、22 ページ ■パスワード によるロックをご参照ください。

## 7-1.OPERATION

フロント ボタンの操作をパスワードによりロックします。

| 値   | 動作             |  |
|-----|----------------|--|
| ON  | 操作にパスワードの入力が必要 |  |
| OFF | 操作にパスワードは不要    |  |
|     |                |  |

※工場出荷時設定:OFF

#### 7-2.MENU

MENU ボタンの操作をパスワードによりロックします。

| 値   | 動作             |  |
|-----|----------------|--|
| ON  | 操作にパスワードの入力が必要 |  |
| OFF | 操作にパスワードは不要    |  |
|     |                |  |

※工場出荷時設定:OFF

## 7-3.NUMBER

パスワード番号を設定します。 6ケタの数字で、000000~999999の範囲で設定できます。 ⇔、⇒ボタンで点滅を移動させ、↑,↓ボタンで各ケタの値を変更 します。 6ケタ目が点滅しているときにENTERボタンを押すとパスワ

ードが決定します。

※工場出荷時設定:111111

#### 8.SERIAL INTERFACE

RS-232C および RS-485 通信に関する設定をします。

#### 8-1.SLAVE ADDRESS

RS-485 使用時の号機設定です。(00~31) それぞれの MSW-3216A ごとにメニューを表示して設定し ます。 ※工場出荷時設定:00

注意 ●RS-232C,RS-485 を同時に使用することは できません。

#### 8-2.DATA RATE

RS-232C および RS-485 通信時のデータ レートを設定します。 4800/9600/19200/38400(bps)より選択します。 ※工場出荷時設定:9600(bps)

\*\*\*\*\*

## 8-3.PARITY

RS-232C および RS-485 通信時のパリティを設定します。 ODD/EVEN/NONE より選択します。 ※工場出荷時設定:EVEN

#### 8-4.STOP BIT

RS-232C および RS-485 通信時のストップ ビットを設定します。 1 または 2 より選択します。 ※工場出荷時設定 1

#### 8-5.DATA LENGTH

RS-232C および RS-485 通信時のデータ長を設定します。 7 または 8 より選択します。 ※工場出荷時設定 8

#### PASSWORD

▷ O P E R A T I O N ----O F F ME N U ----O F F N U M B E R -----O F F S C A P E

#### PASSWORD

SERIAL INTERFACE DSLAVE ADDRESS----00 DATA RATE----9600 PARITY----EVEN STOP BIT-----EVEN STOP BIT-----8 ESCAPE

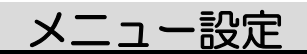

#### 9.ETHERNET

イーサネットに関する設定をします。 ※表示に時間がかかります。(約3秒)

| 10/100BAS | E |
|-----------|---|
|           |   |
|           |   |
|           |   |

#### 9-1.IP ADDR

MSW-3216A本体のローカル(プライベート)IP アドレスを設定します。

⇔,→ボタンで点滅を左右に移動させ、ひ,→ボタンで値を変更させます。
(0~9のテンキーでは入力できません)

#### 9-2.GATEWAY

MSW-3216A 本体のデフォルト ゲートウェイを設定します。

●MSW-3216A本体をクライアントとして使用する場合には、属するLANのデフォルト ゲートウェイ アドレスを 設定します。

●MSW-3216A本体をサーバーとして使用する場合には、設定の必要はありません。

⇔,⇒ボタンで点滅を左右に移動させ、む,↓ボタンで値を変更させます。
(0~9のテンキーでは入力できません)

#### 9-3.ACTIVE

通信先のアドレスを設定します。

●MSW-3216A本体をクライアントとして使用する場合には、通信先のIPアドレスを設定します。 ●MSW-3216A本体をサーバーとして使用する場合には、設定の必要はありません。

⇔,⇒ボタンで点滅を左右に移動させ、☆,↓ボタンで値を変更させます。
(0~9のテンキーでは入力できません)

## 9-4.SUBNET MASK

サブネット マスクを設定します。 ほとんどの場合、工場出荷時のクラス "C"のままご使用いただけます。 ※工場出荷時設定:C

#### 9-5.PORT NUMBER

MSW-3216A 各機と専用ソフト用のパソコンに共通のポート番号を任意で決めて設定します。

⇔,⇒ボタンで点滅を左右に移動させ、û,⊕ボタンで値を変更させます。
 (0~9のテンキーでは入力できません)
 ※工場出荷時設定:10001

#### 9-6.CONNECTION TRY

MSW-3216A本体のクライアント/サーバーを設定します。

|   | 値   | 動作          | 備考                                  |  |
|---|-----|-------------|-------------------------------------|--|
|   | OFF | サーバーとして使用   | クライアント(専用ソフト)からのソケット接続要求をリスン状態で待機する |  |
|   | ON  | クライアントとして使用 | サーバー(専用ソフト)に対しソケット接続が確立するまで要求を続ける   |  |
| 2 |     |             |                                     |  |

※工場出荷時設定:OFF

| >IP ADDR-192. 168. 001. 0 | 03 |
|---------------------------|----|
| GATEWAY-192. 168. 001. 0  | 02 |
| ACTIVE192. 168. 001. 0    | 04 |
| SUBNET MASKC              |    |
| 255.255.255.0             | 00 |
| PORT NUMBER1000           | 1  |
| CONNECTION TRYOFF         |    |
| MAINTENANCE               |    |
| ESCAPE                    |    |
|                           |    |

ETHERNET

メニュー -設定

#### 9-7.MAINTENANCE

メンテナンス 項目です。

## 9-7-1.KEEP ALIVE

通信障害を回避するため、接続を自動的に解除する機能を 設定します。

| 値   | 動作     |
|-----|--------|
| ON  | 有効(推奨) |
| OFF | 無効     |

※工場出荷時設定:ON

※通信障害は、電源断,ケーブル外れ,ソケットのハーフ コネクション等によるものです。

#### 9-7-2.TIME REGISTER

接続を自動的に解除するタイムアウト値を2~65(秒)の 間で設定します。

"KEEP ALIVE"が"ON"のときタイムアウト値は有効です。※工場出荷時設定:45(秒)

9-7-3.MAC

この項目は本機の MAC アドレス確認用です。16 進数で表示され本体別に異なります。 設定できません。

#### ETHERNET

▷ I P ADDR-192. 168. 001. 001 GATEWAY-000. 000. 000. 000 ACTIVE--000. 000. 000. 000 SUBNET MASK-----C 255. 255. 255. 000 PORT NUMBER-----10001 CONNECTION TRY---OFF MAINTENANCE ESCAPE

ETHERNET CONNECTION

▷KEEP ALIVE----ON TIME REGISTER---45SEC. MAC \*\*. \*\*. \*\*. \*\*. \*\*. ESCAPE

専用ソフトにより MSW-3216A の画面表示の操作や本体メニュー項目と同じ設定をすることができます。 ※各カメラ入力へのタイトル入力は専用ソフトのみからおこなうことができます。 ※パソコンの動作環境は 50 ページ **必要なシステム構成** をご参照ください。

## ■ダウンロード

#### http://www.n-artics.co.jp/d\_load/softback.htm

上記 URL のダウンロード ページより、MSW-3216A 専用ソフトの ZIP ファイルをパソコンにダウンロードして保存 します。ZIP ファイルの中の"MSW3216ASE.exe"を解凍します。 ※専用ソフトはバージョン アップする場合がありますので、バージョンをご確認いただき、常に最新の専用ソフトをダ ウンロード,保存してください。

※RS-232C/RS-485/LAN コマンド表は、アルテックス WEB サイトよりダウンロードできますのでご利用ください。 http://www.n-artics.co.jp/d\_load/d\_load.htm

## ■インストール方法

"MSW3216ASE.exe"をパソコンのローカル ディスク内に保存します。 デスクトップに"MSW3216ASE.exe"のショートカット アイコンを作成し ておくと便利です。

MSW3216ASE.exe 種類: アプリケーション

## ■起動画面

"MSW3216ASE.exe"を起動させると、 右図の画面が表示されます。

| MSV     | <b>V-321</b> | 6A Client Pr | ogram |    |    |    |         |     |
|---------|--------------|--------------|-------|----|----|----|---------|-----|
| ファイル    | 設定           | インターフェイス     | モデル   | 状態 | 情報 |    |         |     |
|         |              |              | -     | -  |    |    |         | _ _ |
| 2012年12 | 2月14日        |              |       |    |    | 15 | i:55:08 |     |

## ■ファイル

専用ソフトで設定した各種設定内容は、複数のファイルでパソコンに保存できます。

●新規作成

各項目を出荷時または未入力の状態に戻すことができます。

●開く

保存されているファイルを開いて、ソフトに設定内容を読み込みます。

- ●上書き保存 開いているファイルの内容を変更して上書き保存します。
- ●名前を付けて保存 設定内容を任意の名前を付けて保存します。拡張子は"dat"です。
- ●アプリケーションの終了 専用ソフト(アプリケーション)を終了します。

## ■モデルの選択

ご使用になる機種を選択してください。 専用ソフトは別機種のMSW-4816A,MSW-6416Aと共通です。 本取扱説明書では、MSW-3216Aを選択したときの操作方法を説明しています。

| ファイル                    | 設定 インター             | -7: |
|-------------------------|---------------------|-----|
| 新規作<br>開く<br>上書き<br>名前を | F成<br>所保存<br>i付けて保存 |     |
| ፖንግታ                    | ーションの終了             |     |

状態

モデルの選択

情報

| モデルの選択                                             |       |
|----------------------------------------------------|-------|
| - Model                                            | ОК    |
| MSW-3216A -<br>MSW-3216A<br>MSW-4816A<br>MSW-4816A | CLOSE |

モデル

## ■インターフェイス

専用ソフトと MSW-3216A で送受信するとき、システムの種類によってこの設定を変更する必要があります。

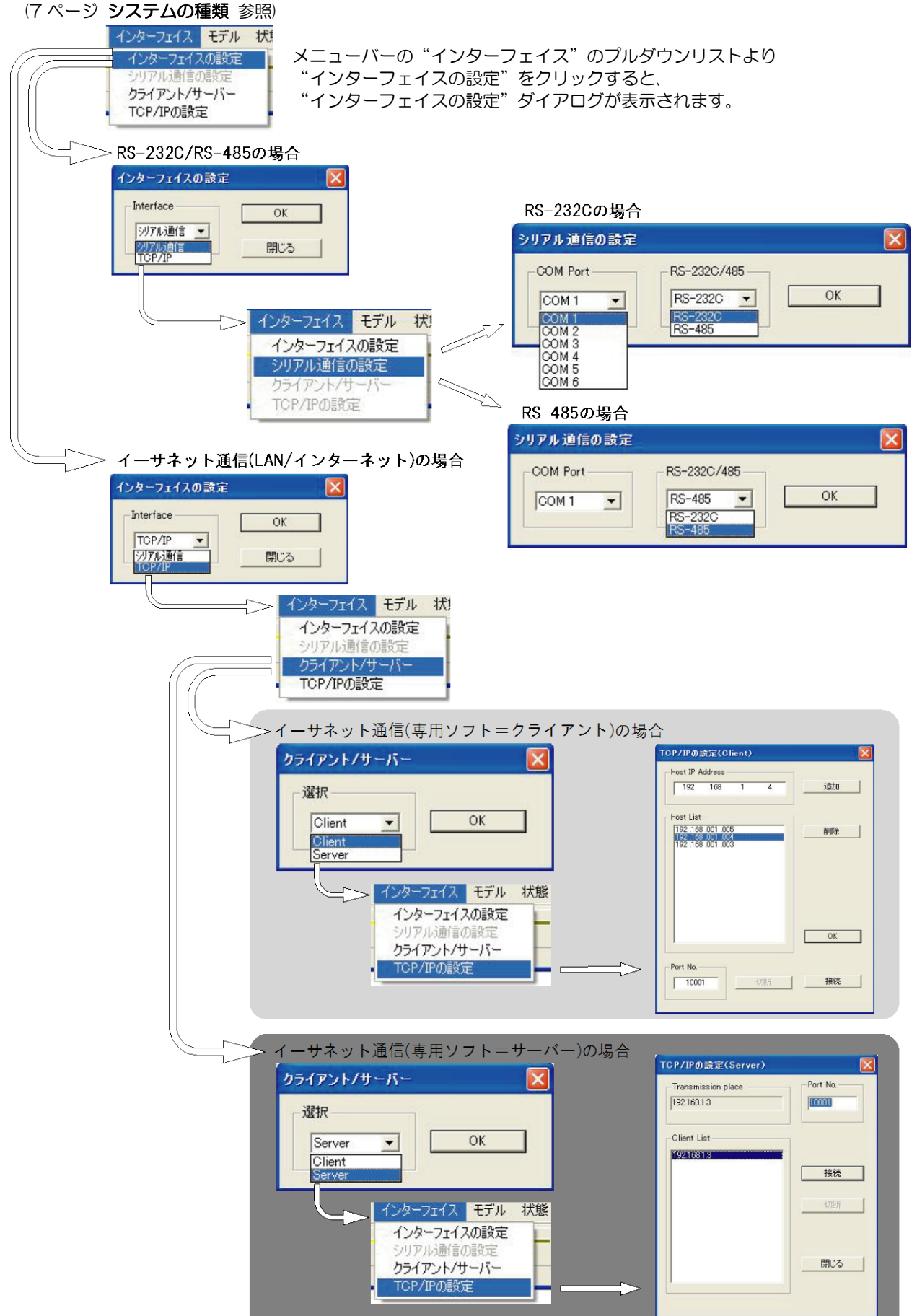

## ●インターフェイスの設定

通信方式を RS-232C/RS-485 または TCP/IP から選択します。

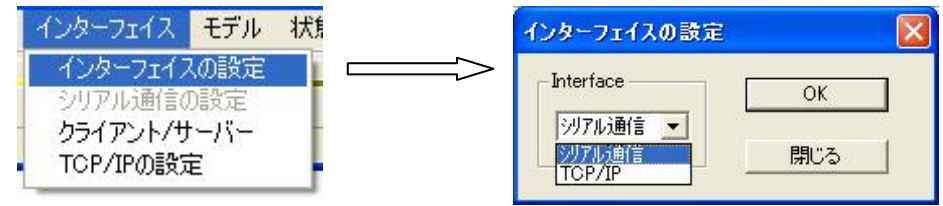

## ●シリアル通信の設定

通信方式を RS-232C または RS-485 から選択します。

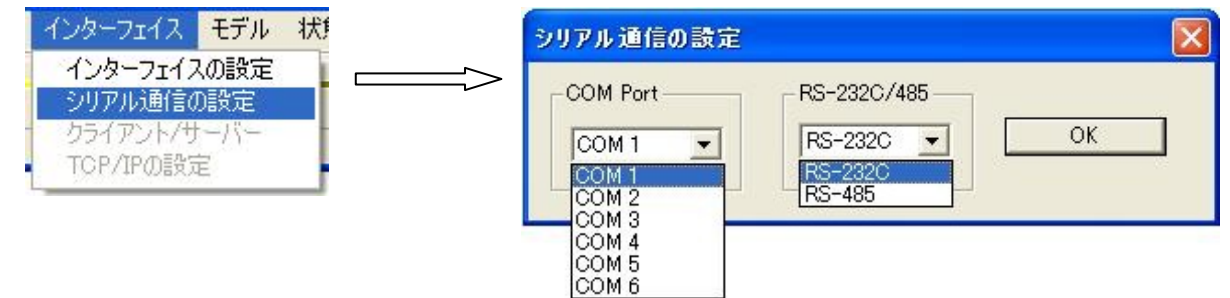

#### ♦COM Port

使用するパソコンの Port に合わせてください。COM1 が特に使用されていなければ、通常は COM1 を使用してください。

#### ♦RS-232C/485

RS-232C または RS-485 を選択してください。

※RS-232Cを選択したときは、各設定項目の"スレーブアドレス"が無効になります。
※RS-485を選択したときは、各設定項目の"スレーブアドレス"が有効になりますので、設定および操作する号機をリストより選択してから設定してください。
"スレーブアドレス"に"Broadcast"を選択して設定すると各号機に一斉送信となります。

注意 ●カスケード接続内に本機以外の機器があるときは一斉送信ができません。 ●一斉送信時はアンサーバックがありません。

## ●クライアント/サーバー

通信方式をTCP/IPとしたとき、専用ソフトのパソコンをクライアントまたはサーバーから選択して設定します。

| インターフェイス モデル 状態                                      | クライアント/サーバー                          |    |
|------------------------------------------------------|--------------------------------------|----|
| インターフェイスの設定<br>シリアル通信の設定<br>クライアント/サーバー<br>TCP/IPの設定 | 選択<br>Client ▼ C<br>Client<br>Server | IK |

| 値      | 動 作         | 備考                          |
|--------|-------------|-----------------------------|
| Client | クライアントとして使用 | サーバー(MSW-3216A本体)に対しソケット接続  |
|        |             | が確立するまで要求を続ける               |
| Server | サーバーとして使用   | クライアント(MSW-3216A 本体)からのソケット |
|        |             | 接続要求をリスン状態で待機する             |

## ●TCP/IP の設定

通信方式をTCP/IPとしたとき、通信先のアドレスなどを設定します。 クライアント/サーバーの設定により設定ダイアログが異なります。

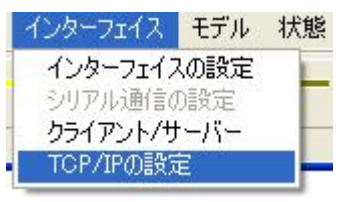

## ◆TCP/IPの設定(Client)

- ①接続したい MSW-3216A のメニューで設定したポー ト番号を "Port No." に入力します。
- ②各MSW-3216AのIPアドレスを"Host IP Address" に入力して"追加"をクリックすると、"Host List" に表示されます。
- ③ "Host List"から接続したい MSW-3216Aの IP アドレスをダブルクリックすると "Host IP Address" に表示されますので、"接続"ボタンをクリックして接続してください。
- ④ "OK"ボタンをクリックしてダイアログを閉じてから、 各操作をします。専用ソフトを終了するときは、このダ イアログを再び表示させて"切断"をクリックしてか ら終了してください。
- ※他の MSW-3216A と接続する場合は、"切断"をク リックしてから③の設定をしてください。

| TCP/IPの設定(Client)                                     |    |
|-------------------------------------------------------|----|
| Host IP Address                                       | 追加 |
| Host List                                             |    |
| 192.168.001.005<br>192.168.001.004<br>192.168.001.003 |    |
|                                                       |    |
|                                                       |    |
|                                                       |    |
|                                                       | ОК |
| Port No 切断                                            | 接続 |
|                                                       |    |

## ◆TCP/IPの設定(Server)

- ①接続したい MSW-3216A のメニューで設定したポー ト番号を "Port No." に入力します。
- ② "接続"ボタンをクリックしてリスン状態で待つと、
   "Client List" に各 MSW-3216AのIP アドレスが表示されます。
- ③接続したいアドレスをダブルクリックすると "Transmission place"に表示され決定します。
- ④ "閉じる"ボタンをクリックしてダイアログを閉じてから、各操作をします。専用ソフトを終了するときは、 このダイアログを再び表示させて"切断"をクリックしてから終了してください。
- ※他の MSW-3216A と接続する場合は、"切断"をク リックしてから③の設定をしてください。

| Transmission place | Port No. |
|--------------------|----------|
| 192.168.1.3        | 10001    |
| Client List        |          |
| 192.168.1.3        |          |
|                    | 接続       |
|                    |          |
|                    | 閉じる      |

#### ■設定

|                            |                  | 設定 インターフェイス | モデル 状態 情報   |
|----------------------------|------------------|-------------|-------------|
| MSW-3216A Client Program   | - L L 🎽          | MSWの設定 🕨    | アウトプット・パターン |
| ファイル 設定 インターフェイス モデル 状態 情報 |                  | 全項目の設定      | シーケンス・パターン  |
|                            |                  | メンテナンス 🕨    | タイトル        |
|                            |                  | スレーブアドレス    | 入力タイトル表示    |
|                            | 15:55:00         |             | 出力タイトル表示    |
| 2012年12月14日 金曜日            | 10:00:08         |             | タイトル表示位置    |
|                            |                  |             | 入力日時表示      |
| メニューバー "設定" 内の "MSW の設定" の | ブルダウン リストから設定    |             | 出力日時表示      |
| したい項目をクリックすると各シートが表示さ      | されます。 起動画面の 15 個 |             | 日時表示        |
| のボタンは、プルダウン リストと同じ機能の話     | <b>殳定項目です。</b>   |             | タイトル表示位置微調整 |
|                            |                  |             | アラーム        |
|                            |                  |             | アラーム入力      |

# ●MSW の設定

1.アウトプット・パターン

"Pattern no."の値は用途によって使い分けます。

|                   | 値     | 用途                                                                             |
|-------------------|-------|--------------------------------------------------------------------------------|
| <b>1-1.</b> Free  | Free  | 出力:入力を随時設定して、即、画面に表示させたいとき<br>フロント ボタンでの出力:入力割り当てと同じ操作をしたいとき<br>(切換えボタン→設定ボタン) |
| <b>1-2.</b> プリセット | 01~64 | 出力:入力をパターンとしてプリセットしておきたいとき(設定ボタン)<br>プリセットしたパターンを画面に表示させたいとき(切換えボタン)           |

## 1-1.Free

① "Pattern no."を "Free"にして "切換え"ボタンをクリックして、本体を Free モードにします。

②映像出力 "Output no." 01~16 に "Channel no." INO1~32 または SPO1~64 を割り当 てます

| CA 9°         |                                                                      |
|---------------|----------------------------------------------------------------------|
| 値             | 出力状態                                                                 |
| IN01~<br>IN32 | カメラ入力 01~32 の固定出力                                                    |
| SP01~<br>SP64 | プリセットされたシーケンス パタ<br>ーン 01~64 の出力<br>(次ページ <b>2.シーケンス パターン</b><br>参照) |

※ "Same channel"は出力 1~16 をすべて 同じ表示にします。

アラーム出力 アラーム端子

パスワード

③ "設定"ボタンをクリックすると、本体に設定が送信され画面が切換わります。 ※正常に送信すると、"Success"のアンサーが返ってきますので、OK をクリックしてください。

#### 1-2.プリセット

① "Pattern no." に 01~64 の作成したいパターン番号を設定します。

②映像出力 "Output no." 01~16 に "Channel no." IN01~32 または SP01~64 を割り当

| てます。          |                                                                      |
|---------------|----------------------------------------------------------------------|
| 値             | 出力状態                                                                 |
| INO1~<br>IN32 | カメラ入力 01~32 の固定出力                                                    |
| SP01~<br>SP64 | プリセットされたシーケンス パ<br>ターン 01~64 の出力<br>(次ページ <b>2.シーケンス パターン</b><br>参照) |

※ "Same channel" は出力 1~16 をすべて 同じ表示にします。

| リフトプット・パターンの設定                |                     |              |           |
|-------------------------------|---------------------|--------------|-----------|
| out01=IN01                    | out09=IN09          |              |           |
| out02=IN02                    | out10=IN10          |              |           |
| out03=IN03                    | t03=IN03 out11=IN11 |              |           |
| out04=IN04                    | out12=IN12          |              |           |
| out05=IN05                    | out13=IN13          |              |           |
| out06=IN06                    | out14=IN14          |              |           |
| out07=IN07                    | out15=IN15          |              |           |
| out08=IN08                    | out16=IN16          |              |           |
| Pattern no. Output no. 01 101 | Channel no.         | Same channel | <br>CLOSE |

③ "設定"ボタンをクリックすると、選択中のパターン番号の設定が本体に送信・保存されます。

(画面には表示されません)

"切換え"ボタンをクリックすると、選択中のパターン番号の設定が画面に表示されます。 "全設定"ボタンをクリックすると、01~64 全アウトプット パターンの設定が本体に送信・保存されます。

- 2.シーケンス・パターン
  - シーケンス パターンをプリセットします。 ① "Pattern no." に 01~64 の作成したいパ ターン番号を設定します。
  - ②カメラ入力 "Channel no." 01~32 に "Sequence time" 00~60(秒)を設定しま す。
    O0 はそのカメラ入力をスキップします。
    ※ "Same time" はカメラ入力 1~32 をす べて同じ時間にします。

| cn.01=03 | ch.09=03 | ch.17=03 | ch.25=03 |   |  |  |
|----------|----------|----------|----------|---|--|--|
| ch.02=03 | ch.10=03 | ch.18=03 | ch.26=03 |   |  |  |
| ch.03=03 | ch.11=03 | ch.19=03 | ch.27=03 | - |  |  |
| ch.04=03 | ch.12=03 | ch.20=03 | ch.28=03 |   |  |  |
| :h.05=03 | ch.13=03 | ch.21=03 | ch.29=03 | - |  |  |
| :h.06=03 | ch.14=03 | ch.22=03 | ch.30=03 |   |  |  |
| ch.07=03 | ch.15=03 | ch.23=03 | ch.31=03 |   |  |  |
| :h.08=03 | ch.16=03 | ch.24=03 | ch.32=03 | - |  |  |

③ "設定"ボタンをクリックすると、選択中のパターン番号の設定が本体に送信されます。 "全設定"ボタンをクリックすると、01~64 全シーケンス パターンの設定が本体に送信されます。

## 3.タイトル モニターに表示するタイトルを設定します。 ①カメラ入力 "Channel no." 01~32を選択 し、それぞれ "Title"の入力エリアに入力しま す。 ※最大 14 文字まで入力できます。 ※ IIC 第一第二水準上拡張文字の7,220 文字

\*\*\*\*\*\*

※JIS 第一,第二水準+拡張文字の7,320 文字 を使用できます。

| ch.01=12345678901234    | ch.09=           |
|-------------------------|------------------|
| ch.02=カメラ2              | ch.10=           |
| ch.03=カメラ3              | ch.11=           |
| ch.04= 玄関               | ch. 12=          |
| ch.05=      会 議 室       | ch. 13=          |
| ch.06= 階段               | ch.14=           |
| ch.07=                  | ch.15=           |
| ch.08=                  | ch.16=           |
| Channel no. Title<br>05 | 室 設定 Slave Addre |
|                         | 全設定 CLOSE        |

注意 ●半角英数および半角カタカナは使用できません。 ●スペースも全角を使用してください。 ●次の4記号は ROM に含まれていないため入力ができません。 JIS X0208 記号 Ox2132 "\_\_" 記号 Ox2132 "\_\_" 拡張文字 Ox7c7b "¬" 拡張文字 Ox7c7c "↓"

② "設定"ボタンをクリックすると、選択中のカメラ入力の設定が本体に送信されます。
 "全 ch.設定"ボタンをクリックすると、01~32 全カメラ入力の設定が本体に送信されます。
 ※正常に送信すると、"Success"のアンサーが返ってきますので、OK をクリックしてください。
 ※タイトルの入力は専用ソフトのみ可能です。本体メニューでは入力できません。

## 4.入力タイトル表示

カメラ入力 1~32 ヘタイトルの表示/非表示をそれぞれ設定します。

 ①カメラ入力 "Channel no." 01~32 を選択し、 それぞれ "Display"で表示/非表示を設定します。

| 90  |            |
|-----|------------|
| 値   | 動作         |
| ON  | タイトルを表示する  |
| OFF | タイトルを表示しない |

※ "Same display"はカメラ入力1~32をす べて同じ表示にします。

| ヘカチャンネ    | ルのタイトルネ   | 長示の設定   |            |            |    | K |
|-----------|-----------|---------|------------|------------|----|---|
| in01=ON   | in09=ON   | in17=0N | in25=ON    |            | 1  |   |
| in02=ON   | in10=ON   | in18=ON | in26=ON    |            |    |   |
| in03=ON   | in11=ON   | in19=0N | in27=ON    |            |    |   |
| in04=ON   | in12=0N   | in20=ON | in28=ON    |            |    |   |
| in05=OFF  | in13=ON   | in21=ON | in29=ON    |            |    |   |
| in06=ON   | in14=0N   | in22=0N | in30=ON    |            |    |   |
| in07=ON   | in15=ON   | in23=ON | in31=ON    |            |    |   |
| in08=ON   | in16=ON   | in24=0N | in32=ON    |            |    |   |
| Channel n | o. Displa | iy Sai  | ne display | re Address | 設定 |   |

(2) "設定"ボタンをクリックすると、本体に設定が送信されます。
 ※正常に送信すると、"Success"のアンサーが返ってきますので、OK をクリックしてください。

注意 ●カメラ入力がON になっていても、それを表示する出力がOFF になっていると、 タイトルは表示されません。(次ページ 5.出力タイトル表示 参照)

## 5.出力タイトル表示

- 映像出力 1~16 へのタイトルの表示/非表示を それぞれ設定します。
- (1)映像出力 "Channel no." 01~16 を選択し、 それぞれ "Display"で表示/非表示を設定し ます

| 0 9 0 |            |
|-------|------------|
| 値     | 動作         |
| ON    | タイトルを表示する  |
| OFF   | タイトルを表示しない |

※ "Same display"は映像出力 1~16 をす べて同じ表示にします。

|            |           | w int an       |               |           |
|------------|-----------|----------------|---------------|-----------|
| out01=ON   | out09=ON  |                |               |           |
| out02=ON   | out10=ON  |                |               |           |
| out03=ON   | out11=ON  |                |               |           |
| out04=ON   | out12=OFF |                |               |           |
| out05=ON   | out13=ON  |                |               |           |
| out06=ON   | out14=ON  |                |               |           |
| out07=ON   | out15=ON  |                |               |           |
| out08=ON   | out16=ON  |                |               |           |
| Channel no | Display   | ▼ Same display | Slave Address | <br>CLOSE |

② "設定"ボタンをクリックすると、本体に設定が送信されます。
 ※正常に送信すると、"Success"のアンサーが返ってきますので、OK をクリックしてください。

注意 ●映像出力がON になっていても、表示されているカメラ入力がOFF になっていると、 タイトルは表示されません。(前ページ 4.入力タイトル表示 参照)

## 6.タイトル表示位置

モニターへのタイトルの表示位置をそれぞれ設定 します。

 ①カメラ入力 "Channel no." 01~32 を選択し、 それぞれ "Position" でタイトル位置を設定し ます

| 0,20 |             |
|------|-------------|
| 値    | 動作          |
| ボトム  | 画面下部中央に表示する |
| トップ  | 画面上部中央に表示する |

※ "Same position" はカメラ入力 1~32 を すべて同じ位置にします。

※日時はタイトルの反対側に表示されます。

② "設定"ボタンをクリックすると、本体に設定が送信されます。
 ※正常に送信すると、"Success"のアンサーが返ってきますので、OK
 をクリックしてください。

| hyp*        |
|-------------|
| *7*         |
|             |
| hy7°        |
| hy7*        |
| ŀ97°        |
| hy7*        |
| <b>አ</b> ችሏ |
|             |

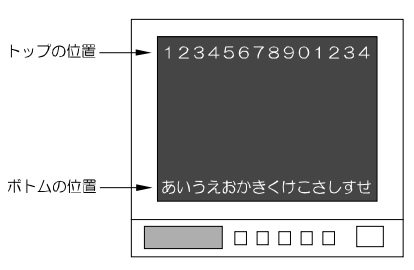

## 7.入力日時表示

カメラ入力 1~32 ヘ日時の表示/非表示をそれ ぞれ設定します。

①カメラ入力 "Channel no." 01~32 を選択し、それぞれ "Display"で表示/非表示を設定します。

029.

| 値   | 動作       |
|-----|----------|
| ON  | 日時を表示する  |
| OFF | 日時を表示しない |

※ "Same display"はカメラ入力1~32を すべて同じ表示にします。

|        |         | in1/=ON | in25=ON  |   |
|--------|---------|---------|----------|---|
| n02=0N | in10=ON | in18=ON | in26=ON  | - |
| n03=0N | in11=ON | in19=ON | in27=ON  |   |
| n04=0N | in12=ON | in20=ON | in28=ON  |   |
| n05=0N | in13=ON | in21=ON | in29=OFF | - |
| n06=0N | in14=ON | in22=ON | in30=ON  |   |
| n07=0N | in15=ON | in23=ON | in31=ON  |   |
| n08=0N | in16=ON | in24=ON | in32=ON  |   |

- (2) "設定"ボタンをクリックすると、本体に設定が送信されます。
   ※正常に送信すると、"Success"のアンサーが返ってきますので、OK をクリックしてください。
- 注意 ●カメラ入力が ON になっていても、それを表示する出力が OFF になっていると、 日時は表示されません。(次ページ 8.出力日時表示 参照)

#### 8.出力日時表示

映像出力 1~16 への日時の表示/非表示をそれ ぞれ設定します。

 ①出力 "Channel no." 01~16 を選択し、それ ぞれ "Display" で表示/非表示を設定します。

| C16 | Display |      |
|-----|---------|------|
| 値   |         | 動作   |
| ON  | 日時を表    | 長示する |
| OFF | 日時を表    | 気しない |

※ "Same display" は映像出力 1~16 をす べて同じ表示にします。

| 出力チャンネ     | ルの日時表示の       | 設定           |               | ×         |
|------------|---------------|--------------|---------------|-----------|
| out01=ON   | out09=ON      |              |               |           |
| out02=ON   | out10=ON      |              |               |           |
| out03=ON   | out11=ON      |              |               |           |
| out04=ON   | out12=OFF     |              |               |           |
| out05=ON   | out13=ON      |              |               |           |
| out06=ON   | out14=ON      |              |               |           |
| out07=ON   | out15=ON      |              |               |           |
| out08=ON   | out16=ON      |              |               |           |
| Channel no | Display - OFF | Same display | Slave Address | <br>CLOSE |

(2) "設定"ボタンをクリックすると、本体に設定が送信されます。
 ※正常に送信すると、"Success"のアンサーが返ってきますので、OKをクリックしてください。

注意 ●映像出力が ON になっていても、表示されているカメラ入力が OFF になっていると、 日時は表示されません。(前ページ **7.入力日時表示**参照)

#### 9.日時表示

画面に表示する日時を設定します。

#### ◆日時の調整

Year(年)/Month(月)/Day(日)/Hour(時)/Minute(分)/Second(秒)

それぞれ数値を選択して、それぞれに対する"設定"ボタンを クリックすると、本体に設定が送信されます。

※正常に送信すると、"Success"のアンサーが返ってきます ので、OKをクリックしてください。

## ♦30Sec. adjust

"**設定**"ボタンをクリックすると、画面の秒の値が OO になり ます。

※秒の値が 30~59 のときは、1 分進んで 00 秒になります。
※正常に送信すると、"Success"のアンサーが返ってきますので、OK をクリックしてください。

#### Display range

日時の表示範囲を設定します。

※全カメラ入力および全出力に共通の設定です。

| 値       | 表示例               |
|---------|-------------------|
| 年月日 時分秒 | 08.07.24 14:55:36 |
| 年月日 時分  | 08.07.24 14:55    |
| 年月日     | 08.07.24          |
| 月日 時分秒  | 07.24 14:55:36    |
| 月日 時分   | 07.24 14:55       |
| 月日      | 07.24             |
| 時分秒     | 14:55:36          |
| 時分      | 14:55             |

"設定"ボタンをクリックすると、本体に設定が送信されます。

※正常に送信すると、"Success"のアンサーが返ってきますので、OKをクリックしてください。

#### Display size

日時の表示サイズを設定します。

※全カメラ入力および全出力に共通の設定です。

| 値 |        | 動作       |
|---|--------|----------|
|   | Normal | 標準文字サイズ  |
|   | Small  | 小さい文字サイズ |
|   |        |          |

"**設定**" ボタンをクリックすると、本体に設定が送信されます。

※正常に送信すると、"Success"のアンサーが返ってきますので、OK をクリックしてください。

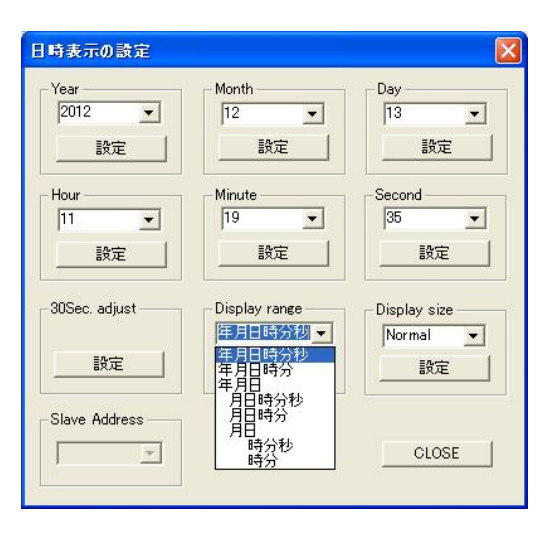

## 10.タイトル表示位置微調整

タイトルの表示位置をトップ/ボトムそれぞれに微調整します。 CHANNEL05 ※全カメラ入力および全出力に共通の設定です。 ♦ 16 CHANNEL05 それぞれ数値を選択し タイトル表示位置の微調整 て、それぞれに対する -h97° **አ**ትል "**設定**"ボタンをクリ 08 • 08 -ックすると、本体に設 定が送信されます。 設定 設定 ※正常に送信すると、 Slave Address "Success"のアン サーが返ってきます . CLOSE ので、OK をクリック 1 CHANNEL05 してください。 <del>16</del> CHANNEL05 11.アラーム アラーム動作に関して設定します。 アラームの設定 Input polarity

・Input polarity センサ入力信号の検出接点を設定します。

| 値     | 動作                          |
|-------|-----------------------------|
| Make  | センサ等が閉じたとき検出する<br>ノーマル オープン |
| Break | センサ等が開いたとき検出<br>ノーマル クローズ   |

※正常に送信すると、"Success"のアンサーが返ってき ますので、OKをクリックしてください。

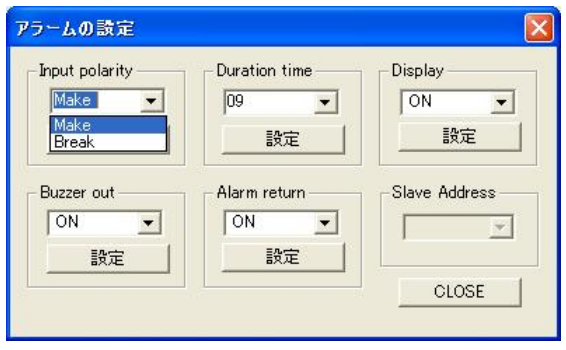

## Duration time

センサ信号入力時に、アラーム動作を保持する時間を設定します。01~99(秒)の間で設定します。 "設定"ボタンをクリックすると、本体に設定が送信されます。 ※正常に送信すると、"Success"のアンサーが返ってきますので、OK をクリックしてください。

## Display

アラーム動作保持期間中、アラーム動作画面左下への"ALARM"の表示/非表示を設定します。

|   | 値    | 動作                             |
|---|------|--------------------------------|
|   | ON   | 画面左下に"ALARM"を表示する              |
|   | OFF  | 画面左下に"ALARM"を表示しない             |
| Ĩ | "設定' | ,<br>,ボタンをクリックすると 木体に設定が送信されます |

※正常に送信すると、"Success"のアンサーが返ってきますので、OKをクリックしてください。

## ◆Buzzer out

アラーム動作保持期間中、ブザーON/OFF の設定をします。

| ON ブザーを鳴らす<br>OFF ブザーを鳴らさない | 値   | 動作        |
|-----------------------------|-----|-----------|
| OFF ブザーを鳴らさない               | ON  | ブザーを鳴らす   |
|                             | OFF | ブザーを鳴らさない |

"設定"ボタンをクリックすると、本体に設定が送信されます。

※正常に送信すると、"Success"のアンサーが返ってきますので、OK をクリックしてください。

## Alarm return

アラーム動作保持期間終了後のアラーム動作画面の映像を設定します。

| 値     | 動作                |
|-------|-------------------|
| ON    | アラーム前の表示に戻る       |
| OFF   | アラーム保持期間中の映像表示のまま |
| ··=n, |                   |

"**設定**"ボタンをクリックすると、本体に設定が送信されます。

※正常に送信すると、"Success"のアンサーが返ってきますので、OK をクリックしてください。

12.アラーム入力

背面の SENSOR IN コネクターのセンサ入力 1~ 32 にカメラ入力 1~32 を設定します。

- ①センサ入力 "Connector no." 01~32 を選択し、それぞれにカメラ入力 "Channel no." 01~32 を設定します。
  - ※ "Same Channel" はセンサ入力 1~32 を すべて同じカメラ入力にします。
- ② "設定"ボタンをクリックすると、本体に設定が 送信されます。
   ※正常に送信すると、"Success"のアンサー が返ってきますので、OK をクリックしてく ださい。
- 注意 "Connector no." 01~32 は センサ入力です。 コネクターの PIN 番号ではないので ご注意ください。

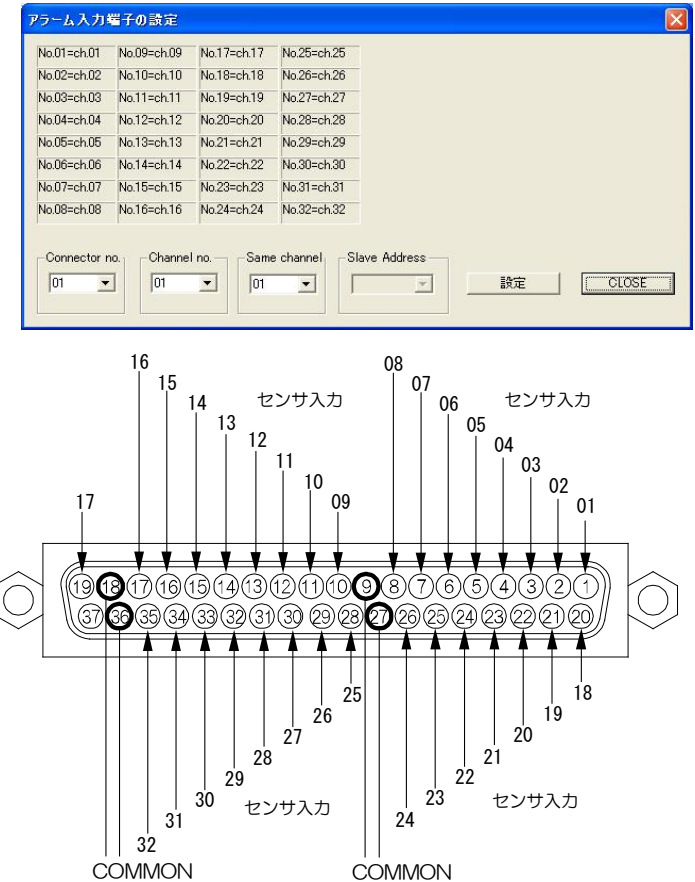

13.アラーム出力

カメラ入力 1~32 にセンサ信号入力があった とき、各映像出力 1~4 のアラーム動作の ON/OFF をそれぞれ設定します。

①カメラ入力 "Channel no." 01~32 を選択し、それぞれに映像出力 "Output1" ~
 "Output4"のON/OFF を設定します。

| 値   | 動作             |
|-----|----------------|
| ON  | 映像出力がアラーム動作する  |
| OFF | 映像出力がアラーム動作しない |

② "設定"ボタンをクリックすると、本体に設定 が送信されます。

※正常に送信すると、"Success"のアンサー が返ってきますので、OK をクリックしてく ださい。

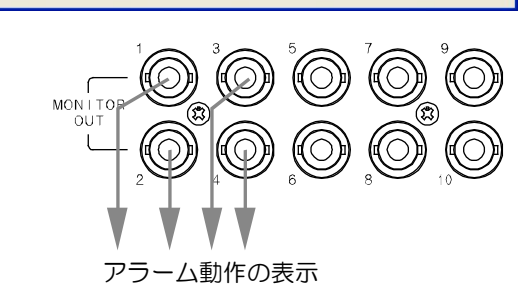

Output4

OFF 💌

Output3

OFF -

Output2

1 2 3 4 ch.25=ON OFF OFF OFF

ch.26=ON OFF OFF OFF

ch.27=ON OFF OFF OFF

ch.28=ON OFF OFF OFF

ch.29=ON OFF OFF OFF

ch.30=ON OFF OFF OFF

ch.31=ON OFF OFF OFF

ch.32=ON OFF OFF OFF

-Slave Address

設定

CLOSE

注意 ● "Channel no." 01~32 はカメラ入力です。センサ入力ではないのでご注意ください。 ●12.アラーム入力で、センサ入力にそのカメラ入力が設定されていない場合は、13.アラーム出力で ON になっていても、アラーム動作はおこないません。

アラーム出力チャンネルの設定

1 2 3 4 ch.17=ON OFF OFF OFF

ch.18=ON OFF OFF OFF

ch.19=ON OFF OFF OFF

ch.20=ON OFF OFF OFF

ch21=ON OFF OFF OFF

ch.22=ON OFF OFF OFF

ch23=ON\_OFF\_OFF\_OFF

ch24=ON OFF OFF OFF

▼ ON ▼ OFF ▼

Output1

Channel no. -

## 14.アラーム端子

カメラ入力 1~32 にセンサ信号入力があった とき、SENSOR OUT コネクターの各センサ出 カ1~6の信号出力のON/OFFをそれぞれ設定 します。

①カメラ入力 "Channel no." 01~32 を選択 し、それぞれにセンサ出力 "Signal1" ~ "Signal6"の ON/OFF を設定します

| Signa | alo のON/OFF を設定しよ9。 |
|-------|---------------------|
| 値     | 動作                  |
| ON    | センサ出力が信号出力する        |

OFF センサ出力が信号出力しない

- ② "設定"ボタンをクリックすると、本体に設定 が送信されます。
  - が返ってきますので、OK をクリックしてく ださい。

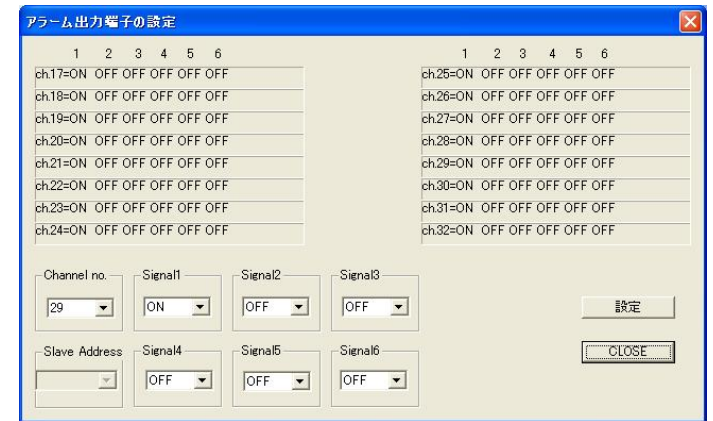

4(オープン コレクタ)

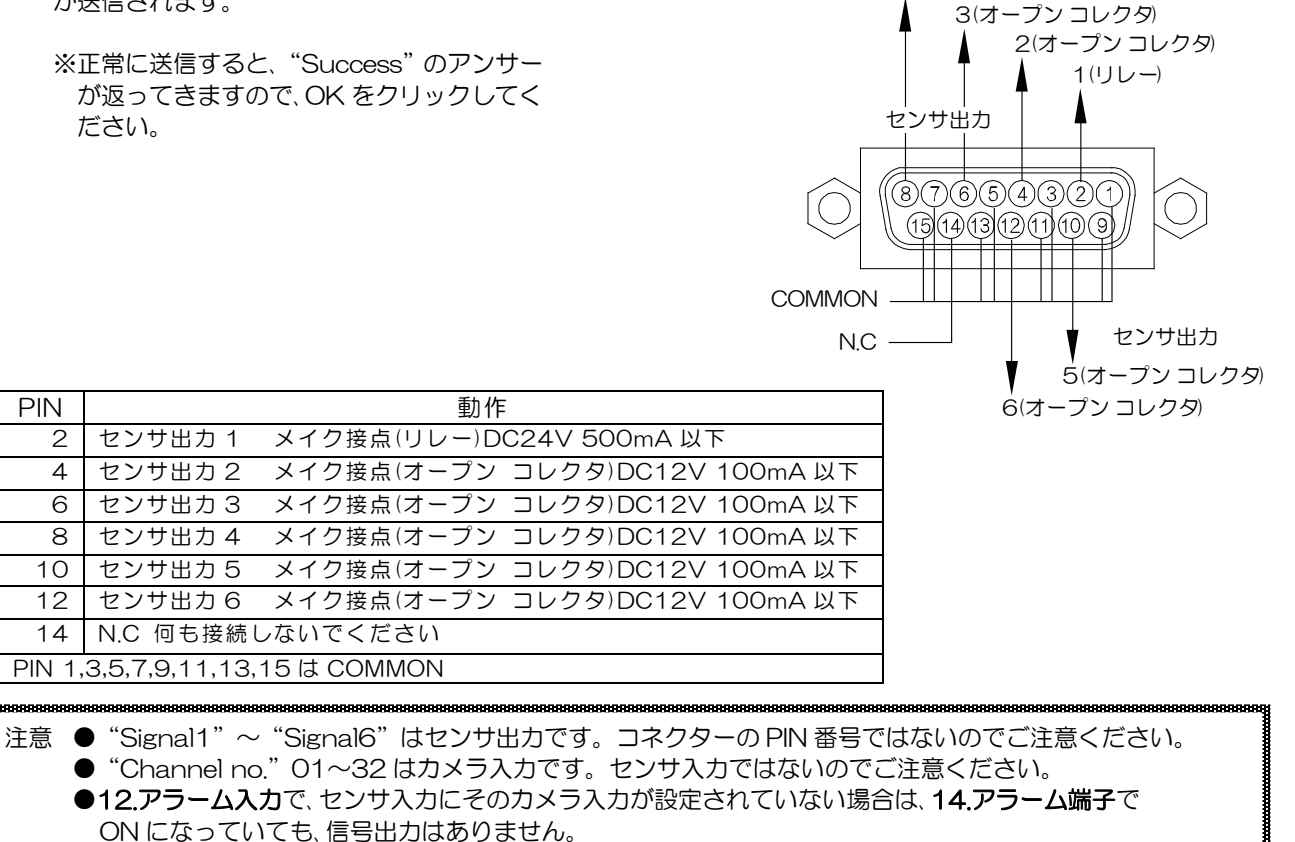

## 15.パスワード

フロント ボタンでの割り当て操作と MENU ボタン操作のロック ON/OFF およびパスワード番号を設定します。 ※操作中のパスワードの入力方法は、22 ページ ■パスワードによるロックをご参照ください。

## Operation

| <u>フロント ボ</u> | タンの操作をパスワードによりロックします | <b>f</b> . |
|---------------|----------------------|------------|
| 1-1-          |                      | 1          |

| 但   | 創作             |
|-----|----------------|
| ON  | 操作にパスワードの入力が必要 |
| OFF | 操作にパスワードは不要    |

値を選択して、"設定"ボタンをクリックすると、本体に設定が送信されます。

※正常に送信すると、"Success"のアンサーが返ってきますので、OKをクリックしてください。

#### ♦Menu

| MENU ボタ | ンの操作をパスワードによりロックします。 |
|---------|----------------------|
| 値       | 動作                   |
| ON      | 操作にパスワードの入力が必要       |

| Operation | Menu            |
|-----------|-----------------|
| OFF 👻     | OFF 💌           |
|           |                 |
| Number    | Slave Address — |
| 111111    | Ý               |
| 設定        |                 |

 OFF
 操作にパスワードは不要

 値を選択して、"設定"ボタンをクリックすると、本体に設定が送信されます。

 ※正常に送信すると、"Success"のアンサーが返ってきますので、OK をクリックしてください。

#### Number

パスワード番号を設定します。6ケタの数字で、000000~999999の範囲で設定できます。 値を入力して、"設定"ボタンをクリックすると、本体に設定が送信されます。 ※正常に送信すると、"Success"のアンサーが返ってきますので、OK をクリックしてください。

## ●全項目の設定

全項目設定ボタンをクリックすると、各設定内容を一括で送信します。送信には時間がかかります。

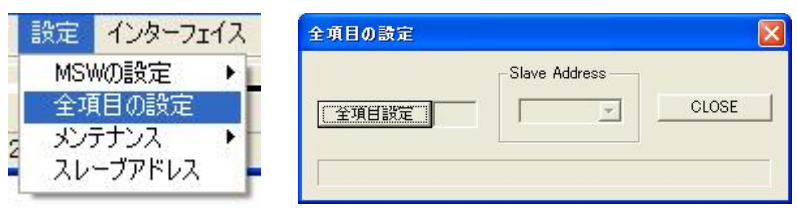

## ●メンテナンス(設定項目の読み込み)

読み込みボタンをクリックするとMSW-3216A本体の設定内容を専用ソフトに読み込みます。 読み込みには時間がかかります。

|                                                                                                    | 設定        | インターフェ         | :12 | モデル | 状態   | 情報  |   |
|----------------------------------------------------------------------------------------------------|-----------|----------------|-----|-----|------|-----|---|
|                                                                                                    | MS\<br>全項 | Wの設定<br>種の設定   | 1   | - - | -    | - - | - |
| The second second second second second second second second second second second second second second second se | メン・       | テナンス<br>ーブアドレス | Ľ   | 設定項 | 目の読み | り込み |   |
| L                                                                                                    | 7.10      | 571071         |     |     |      |     |   |

| 設定項目の読み込み                     |               |       |
|-------------------------------|---------------|-------|
| <u>読み込み</u><br>メインテナンス以外で読み込み | Slave Address | CLOSE |

## ●スレーブ アドレス

インターフェイスで RS-485 の使用を設定したときのみ有効になります。 (38ページ ●シリアル通信の設定 参照)

接続したい MSW-3216A の号機(OO~31,Broadcast)を一括で指定することにより、各設定画面の "Slave Address" の項目にあらかじめ号機(OO~31,Broadcast)が入力された状態になります。

| 注意 | <ul> <li>●Broadcast 設定時は、入出力の状態は表示できません。</li> <li>(次ページ ■状態 参照)</li> </ul> |
|----|----------------------------------------------------------------------------|
|    | ●RS-232C と RS-485 を同時に使用することは                                              |
|    | できません。                                                                     |
|    |                                                                            |

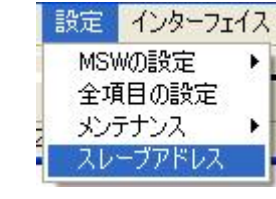

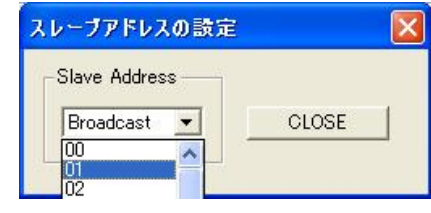

## ■状態

カメラ映像入力 1~32 と映像出力 1~16 の割り当てを確認できます。

 注意 ●RS-485 使用時は、確認したい号機(00~31)とあらかじめ接続してください。 (前ページ ●スレーブ アドレス 参照)
 ●イーサネットで接続された MSW-3216A の IP アドレスを指定して入出力の状態を確認する場合は、 メニューバー"インターフェイス"の"TCP/IP の設定"で通信先の IP アドレスと接続してください。 (26 ページ ●TCP/IP の設定 参照)

メニューバーの"状態"をクリックすると"入出力の 状態"画面が表示されます。

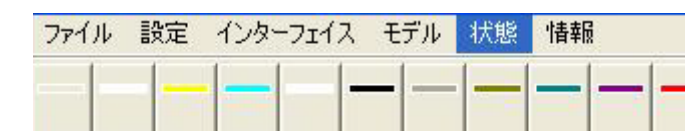

タテ軸の映像出力 1~G に対するヨコ軸のカメラ入力 1~32の割り当て状態を確認できます。

黄色が点灯しているところが現在の割り当て状態です。

黄色が横に移動しているときは、その出力がシーケン ス表示している場合です。

右図の例では、出力1がシーケンスパターン64の表示、出力2がシーケンスパターン53の表示となっています。

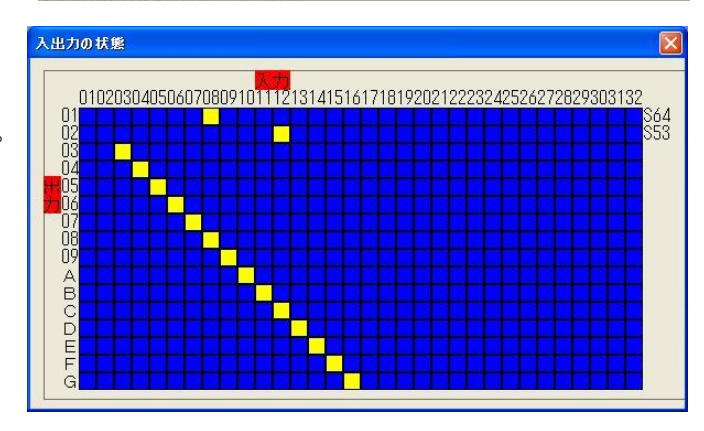

注意 ●エラー メッセージ "No Connect" が表示される場合は、エラー メッセージの OK ボタンをクリックし、 入出力の状態画面の右上の図をクリックして画面を閉じてください。 専用ソフトから本体にコマンド信号を送り、返されるアンサーにより入出力の状態画面を表示しています ので、次の点をお確かめください。

- ・本体の電源がONになっているか
- ・正しく接続されているか

# ラック マウント方法

19 インチ ラック(JIS/EIA)への本体の据え付け方法です。 ラック マウント金具につきましては、次ページの製品仕様 ■別売品 をご参照ください。

注意 ●機器の放熱効果を妨げないために、通風孔(側面,底面)をふさがないように設置してください。 ●周囲温度 0~40℃の環境で使用するため、他の機器とのすき間を十分確保するように据え付けてください。

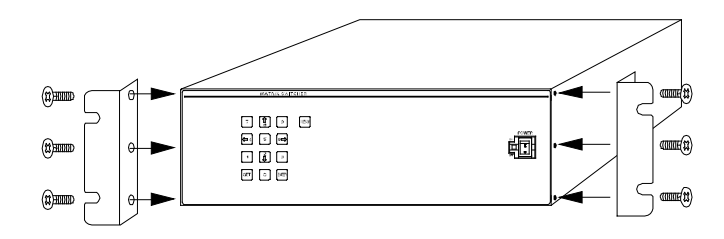

# 製品仕様

| <ul> <li>■映像入力方式</li> <li>■カメラ映像入力</li> <li>■モニター映像出力</li> <li>■センサ信号入力</li> </ul> | NTSC 方式準拠<br>VBS,VS 1.0Vp-p 7<br>VBS,VS 1.0Vp-p 7<br>D-Sub37 ピン(メス)<br>パルス幅:100msec.以上 | 25Ω終端 不平行<br>25Ω終端 不平行<br>32 系統 無電』<br>こ パルス間隔:2                                                                                                    | 衡 32 系統 BN<br>衡 16 系統 BN<br>王メイク/ブレイ:<br>200msec.以上 | IC 端子<br>IC 端子<br>ク接点(TTL l             | ノベル)     |          |
|------------------------------------------------------------------------------------|----------------------------------------------------------------------------------------|----------------------------------------------------------------------------------------------------|-----------------------------------------------------|-----------------------------------------|----------|----------|
| ■アラーム信号出力                                                                          | COMMON 4 系統<br>D-Sub15 ピン(メス)<br>リレー1 系統 メイク接<br>オープン コレクタ5系                           | 点 DC24V<br>統 DC12V 1                                                                                                    | 500mA 以下<br>00m4 以下                                 |                                         |          |          |
| ■RS-232C コネクター<br>■RS-485 コネクター                                                    | D-Sub9 ピン(オス) 1<br>モジュラー ジャック(R<br>RS-485 信号規格準拠(                                      | 系統 (RXD,T<br>J11)×2(ルー:<br>Half Duplex)                                                                                                    | CXD,COMMON)<br>プスルー) 1 系統                           | RS-232C<br>充                            | ;信号規格準拠  |          |
| ■イーサネット                                                                            | RJ-45(TCP/IP) 1系統                                                                      | 統                                                                                                    |                                                     |                                         |          |          |
| ■入出力の状態表示                                                                          | 入力と出力の対応を表示                                                                            | する 映像出れ                                                                                                    | カ1のみ表示                                              |                                         |          |          |
| ■メニュー衣小<br>■オート シーケンフ                                                              | 映像山力 I のの衣示<br>各映像出力(1~16)に誤                                                           | 定可 切換之時                                                                                                    | 問け 0~99 秒に                                          | 「一一一一一一一一一一一一一一一一一一一一一一一一一一一一一一一一一一一一一一 |          |          |
| ■ 7 7 2 7 2 7 7 7 7 7 7 7 7 7 7 7 7 7 7                                            | 映像出力 1~4 のみ動作                                                                          | 可 映像切換                                                                                                    | 高は<br>こ<br>え<br>ALARM<br>文字                         | - 55<br>表示.ブザー音                         | <u>-</u> |          |
| ■アラーム保持時間                                                                          | 約1~99秒に可変                                                                              |                                                                                                    |                                                     |                                         |          |          |
| ■センサ入力履歴                                                                           | 最大 960 件(イベントト                                                                         | №.,カメラ入力,                                                                                                    | 日付,時刻)を記録                                           |                                         |          |          |
| ■タイトル挿入                                                                            | 最長 14 文字まで 縁                                                                           | どりあり                                                                                                    |                                                     |                                         |          |          |
|                                                                                    | JIS 第一,第二水準十拡張                                                                         | 東京の 7,320                                                                                                    | 文字入力可(JIS)                                          | X0208-199                               | 90)      |          |
| ■タイトル位直                                                                            | ●面中央ト部/上部 位置                                                                           | 「微調整り」<br>「中中ト蛇/下が                                                                                                    |                                                     |                                         |          |          |
| ■日時衣示                                                                              |                                                                                        | 」中央上部/ト部                                                                                                    | (タイトルの反対)<br>オレブパフロード                               | 則)<br>にょのロック                            | オス総約     |          |
|                                                                                    | $0 \sim 40^{\circ}$ $10 \sim 90^{\circ}$ R                                             | ーユー採下に入<br>日(伯し) 結霞毎                                                                                                    | まこと                                                 | にんりロック                                  | りる成形     |          |
| ■ 医内温湿皮<br>■ 雷源雷圧                                                                  | AC100V+10% 50                                                                          | )/60Hz                                                                                                    |                                                     |                                         |          |          |
| <ul> <li>■ 二 二 二 二 二 二 二 二 二 二 二 二 二 二 二 二 二 二 二</li></ul>                         | 約 15W                                                                                  |                                                                                                    |                                                     |                                         |          |          |
| ■外形寸法                                                                              | 420(W)×300(D)×13                                                                       | 32(H) (mm) (但                                                                                                    | し、ゴム足,突起音                                           | 『除く)                                    |          |          |
| ■AC 入力ケーブル長                                                                        | 約 1.7(m)                                                                               |                                                                                                    |                                                     |                                         |          |          |
| ■質量                                                                                | 約 5.0kg                                                                                |                                                                                                    |                                                     |                                         |          |          |
| ■付属品                                                                               | 取扱説明書(本書)                                                                              |                                                                                                    |                                                     |                                         |          |          |
| ■別売品                                                                               | ・ラック マウント金具                                                                            |                                                                                                    |                                                     |                                         |          |          |
| 販売店までお問い合わせ                                                                        | キット型番                                                                                  | ラック規格                                                                                                    | 構成                                                  |                                         |          |          |
| ください                                                                               | RMI-J3-421                                                                             | JIS                                                                                                    | 小金具×2                                               |                                         |          |          |
|                                                                                    | RMI-E3-421                                                                             | EIA                                                                                                    | 小金具×2                                               |                                         |          |          |
|                                                                                    |                                                                                        | フー                                                                                                    |                                                     |                                         |          |          |
|                                                                                    | • KS-Z3ZU/KS-485                                                                       |                                                                                                    |                                                     |                                         |          |          |
| ■外観図                                                                               |                                                                                        |                                                                                                    | Ū                                                   |                                         |          |          |
|                                                                                    |                                                                                        |                                                                                                    |                                                     |                                         |          |          |
| ※D-Sub端子はインチネジ#4                                                                   | -40UNCを                                                                                | •                                                                                                    |                                                     | w l                                     |          |          |
| 使用しています。                                                                           |                                                                                        |                                                                                                    | ותהתהתהתהתהתהתהתהתהתהתהתחתחתה                       |                                         |          |          |
|                                                                                    |                                                                                        |                                                                                                    |                                                     | 100 <b>G</b>                            |          |          |
| 1                                                                                  |                                                                                        |                                                                                                    | ē.                                                  | <u> </u>                                | <u>î</u> | 1-1      |
|                                                                                    |                                                                                        | Series and the series of the series of the s |                                                     |                                         | Ē        | $h \mid$ |
|                                                                                    |                                                                                        | a                                                                                                    |                                                     |                                         |          | μ.       |
| ※仕様および外観は、改良その他                                                                    |                                                                                        |                                                                                                    |                                                     |                                         |          |          |
| 理由により、予告なく変更する                                                                     |                                                                                        | <b>•</b>                                                                                                    |                                                     | 8                                       |          |          |
| 合がございます。                                                                           |                                                                                        |                                                                                                    |                                                     |                                         |          |          |
|                                                                                    |                                                                                        | đ                                                                                                    |                                                     |                                         |          |          |
| ※本機は日本国内のみの使用に                                                                     |                                                                                        |                                                                                                    |                                                     |                                         |          | N        |
| づいて設計・製造されていま                                                                      | す。 <b>00 00</b> 00                                                                     | g                                                                                                    |                                                     |                                         |          | 504      |
|                                                                                    |                                                                                        |                                                                                                    |                                                     |                                         |          |          |
|                                                                                    |                                                                                        | 白                                                                                                    |                                                     |                                         |          |          |
|                                                                                    |                                                                                        | Ц<br>Ц                                                                                                    |                                                     |                                         |          |          |
|                                                                                    |                                                                                        |                                                                                                    |                                                     | س                                       |          |          |
|                                                                                    |                                                                                        | Ц<br>Ц                                                                                                    |                                                     |                                         |          |          |
|                                                                                    |                                                                                        | đ                                                                                                    |                                                     |                                         |          | H        |
|                                                                                    |                                                                                        | l                                                                                                    | 0                                                   |                                         | l        | <u> </u> |
|                                                                                    |                                                                                        |                                                                                                    | 300±2                                               |                                         | 132±1    | 6        |

# 故障かなと思う前に…

| 症状          | 確認事項                                          |
|-------------|-----------------------------------------------|
|             | ●電源ケーブルがコンセントからはずれていませんか                      |
| 吨換が出たい      | ●電源スイッチは ON になっていますか                          |
| 医家刀:山ない     | ●TV カメラからの映像信号は入力されていますか                      |
|             | ●モニターに映像出力が正しく接続されていますか                       |
|             | ●TV カメラの同軸ケーブルは正しく接続されていますか                   |
|             | ●TV カメラの同軸ケーブルの近くに電源線がありませんか                  |
|             | ●ケーブルの配線は正しく接続されていますか                         |
| リモートのより     | ●配線ケーブルにノイズがのっていませんか                          |
| アノームヘカが止吊に動 | ●スイッチ,リレー接点に 0.01~0.1 µF のセラミック コンデンサを取り付けてあり |
| TFUAVI      | ますか                                           |

#### 修理を依頼されるときは

- ●本機が正常に動作しないときは、次の操作をおこなってください。それでもなお異常のあるときは、お買い求めの販売店にご連絡ください。
  - ・デフォルト セットして各設定値を工場出荷時設定に戻し、動作をご確認ください。
  - ・「安全上のご注意」「故障かなと思う前に…」をもう一度ご覧いただき、環境・動作をご確認ください。

●修理をお申し付けいただくときは、次のことをお知らせください。

品名 : マトリックス スイッチャ MSW-3216A

症状 : 設置状態を含めできるだけ詳細にお知らせください。

## 品質保証規定

取扱説明書の注意事項に従った使用状態で、ご使用中に発生した故障については、お買い上げの日より 1 年間、無償にて修 理させていただきます。

※保証期間内であっても、下記の場合有償となる場合がございます。

①お買い上げの年月日、および販売店について証明となるものをご提示いただけない場合。
 ②ご使用上の誤り、他の機器から受けた障害、または不当な修理や改造による故障および損傷。
 ③お買い上げ後の移動、輸送、落下などによる故障および損傷。
 ④火災、地震、水害、落雷、その他天変地異のほか、公害、塩害、異常電圧などが原因となって発生した故障および損傷。
 ⑤故障の原因が本機以外にあり、本機に改善を要する場合。
 ⑥付属品などの消耗品による交換。

## おことわり

本機は、その特徴上、犯罪や災害等の監視のためにご使用されるケースが考えられますが、決して犯罪や災害の抑制および防止器ではありません。

また、本機のご使用方法の誤り、不当な修理や改造のほか、誘導雷サージを含む天災などの被害により発生した事故や、人身 事故および災害・盗難事故による損害については責任を負いかねますのでご了承ください。

## 必要なシステム構成

専用ソフトを動作させるために、お使いのパソコンは次の環境を有している必要があります。

- ●Microsoft<sup>®</sup> Windows XP 日本語版,Windows Vista 日本語版,Windows 7 日本語版
- ●400KB以上の空き容量のあるハードディスク
- ●Ethernet ポートまたは RS-232C ポート(シリアル ポート)
- ●Microsoft<sup>®</sup> IME 日本語入力システム

| ₂∡ MSW-321( | A<br>本体裏シー<br>SA | -ルの SER. No. ( | 製造番 | 号)をご記入ください     |  |
|-------------|------------------|----------------|-----|----------------|--|
|             | No.              |                |     |                |  |
| お客様名:       |                  |                |     | 取扱販売店名・住所・電話番号 |  |
| ご住所 〒       |                  |                | 様   |                |  |
| 'EL:        |                  |                |     |                |  |
| お           | 買い上げ日            |                |     |                |  |
| 保証期間        | 年月               | 日より            | 1 : | 年間             |  |

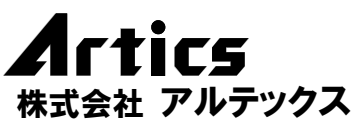

住 営業部ダイヤルイン 042(742)2110 F A X 042(742)3631 E - M A I L info@n-artics.co.jp

所 神奈川県相模原市南区麻溝台 8-22-1

U R L http://www.n-artics.co.jp

発行:2014.11.10